## À la découverte de votre téléphone

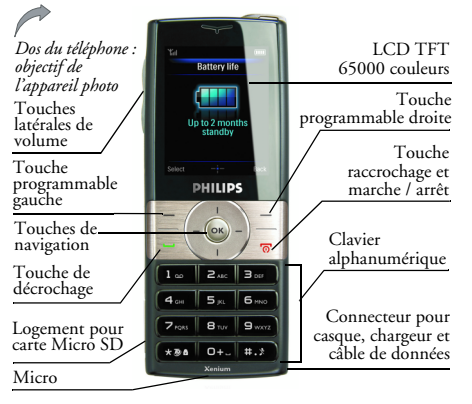

Philips travaille constamment à l'amélioration de ses produits. Par conséquent, Philips se réserve le droit de modifier ou de supprimer ce manuel à tout moment sans préavis. Philips fournit ce manuel d'utilisation "tel quel" et n'accepte aucune responsabilité en cas d'erreurs, omissions ou différences entre ce manuel d'utilisation et le produit décrit, sauf exigences légales applicables. L'appareil est conçu pour être connecté aux réseaux GSM / GPRS.

#### Pour...

| Allumer/<br>éteindre le<br>téléphone         | Appuyez longuement sur /=<br>puis relâchez.                                          |
|----------------------------------------------|--------------------------------------------------------------------------------------|
| Entrer votre<br>code PIN                     | Entrez le code PIN au clavier et appuyez sur $\circledast$ ou $\Box$ pour confirmer. |
| Verrouiller /<br>déverrouiller le<br>clavier | Appuyez longuement sur 🚥.                                                            |
| Appeler                                      | Entrez le numéro au clavier et appuyez sur $\Box$ .                                  |
| Raccrocher                                   | Appuyez sur / 🗉 .                                                                    |
| Décrocher                                    | Quand le téléphone sonne, appuyez sur $\Box$ .                                       |

| Activer/         En mode veille, entrez le<br>numéro de téléphone au clavier<br>ou sélectionnez un contact dans                                                                                                    |                                                                                                    | Accéder à toutes<br>les listes<br>d'appels                     | Appuyez sur ⊡ en mode veille.                           |
|----------------------------------------------------------------------------------------------------|----------------------------------------------------------------------------------------------------|----------------------------------------------------------------|---------------------------------------------------------|
| libres       le répertoire.         Appuyez sur ☺ ou ☑ Options,         puis sélectionnez appel mains-         libres et appuyez sur ☺.         Pendant un appel, appuyez sur         ☺ ou ☑ Options pour accéder à         la fonction mains-libres. | Ouvrir le<br>Navigateur WAP                                                                                                    | Appuyez sur • en mode veille.                                  |                                                         |
|                                                                                                    | libres et appuyez sur ®.<br>Pendant un appel, appuyez sur                                                                                                    | Accéder aux<br>Contacts                                        | Appuyez sur • en mode veille.                           |
|                                                                                                    |                                                                                                    | Accéder à Mes<br>fichiers                                      | Appuyez sur • en mode veille.                           |
|                                                                                                    | appuyez longuement sur $\square$ .                                                                                                    | Créer un<br>message                                            | Appuyez sur • en mode veille.                           |
| Mettre un appel<br>en sourdine                                                                                                    | Quand le téléphone sonne,<br>appuyez sur 🖯.                                                                                                    | Ouvrir le menu<br>principal                                    | Appuyez sur $\circledast$ ou $\Box$ en mode veille.     |
| Rejeter un appel                                                                                                    | Quand le téléphone sonne,<br>appuyez sur 🖅.                                                                                                    | Ouvrir le<br>Lecteur musique                                   | Appuyez sur 🕒 en mode veille.                           |
| Régler le volume<br>de la<br>conversation                                                                                                    | Appuyez sur les touches latérales<br>pour régler le volume pendant un<br>appel.                                                                                                | Revenir au<br>menu précédent                                   | Appuyez sur 🔄 Retour dans un menu ou en mode d'édition. |
| Régler le<br>volume de la<br>sonnerie                                                                                                    | En mode veille, appuyez sur $\circledast$ ><br><i>Réglages</i> > <i>Sons</i> > <i>Volume</i><br><i>sonnerie</i> pour régler le volume<br>de la sonnerie d'un appel<br>entrant. | Revenir<br>rapidement au<br>mode veille<br>depuis les<br>menus | Appuyez brièvement sur 🗷.                               |

I

## **Touches programmables**

Les touches programmables gauche et droite ( $\Box'$  et  $\overline{\Box}$ ) sont situées en haut du clavier. En appuyant sur ces touches, vous pouvez sélectionner l'option affichée juste au-dessus, y compris les options disponibles pendant un appel. Les fonctions des touches programmables changent selon le contexte.

## Utilisation du casque

Les opérations suivantes s'appliquent aux casques disposant d'une seule touche.

Quand vous entrez un numéro de téléphone en mode veille, appuyez brièvement sur la touche du casque pour composer ce numéro. Pour arrêter de composer, appuyez longuement sur la touche du casque.

Pendant un appel, appuyez brièvement sur la touche du casque pour enregistrer ou arrêter l'enregistrement ; appuyez longuement pour raccrocher.

Quand vous recevez un appel, appuyez sur la touche du casque pour décrocher, ou appuyez longuement pour rejeter l'appel.

## Menu principal

Le menu principal vous permet d'accéder aux différentes fonctions de votre Xenium 9@9k. Le tableau suivant présente un aperçu du Menu principal, de la signification des icônes et des pages dans lesquelles vous trouverez des informations détaillées sur les différentes fonctions du menu.

| Divertissements | Navigateur | Multimédia   |
|-----------------|------------|--------------|
| page 21         | page 22    | page 25      |
| Contacts        | Messages   | Mes fichiers |
| page 57         | page 35    | page 46      |
| Outils          | Appels     | Réglages     |
|                 | page 62    |              |
| page 51         | page 62    | page 66      |

Appuyez sur @ en mode veille pour ouvrir le menu principal, puis sur •, •, • ou • pour naviguer dans les icônes ou les listes, ou bien appuyez sur les touches 🖭 - 9---, et sur les touches \*\*\* ou \*\*\* pour accéder directement aux options et fonctions. Quand vous naviguez dans une liste, une barre de défilement à droite de l'écran vous indique votre position dans cette liste. Appuyez sur 🖂 Sélect. ou 🐵 pour accéder aux options correspondant à l'élément sélectionné dans la liste. Appuyez sur 🖂 Retour pour revenir au menu précédent.

## Menu sans carte SIM

Si vous n'avez pas de carte SIM, les éléments du menu dont les fonctions exigent la présence de la carte SIM s'afficheront en gris clair et ne seront pas accessibles.

## Utilisation de ce manuel

Ce manuel d'utilisation s'efforce de vous fournir des informations concises et complètes sur votre téléphone Xenium 9@9k. Il comprend :

À la découverte de votre téléphone

Cette section offre une vue d'ensemble de votre portable, ainsi que des informations sur les fonctions les plus fréquemment utilisées.

#### Chapitre 1: Pour commencer

Chapitre 2: Principales fonctions

Chapitre 3: Saisie de texte

à 12 :

Autres

sections :

Chapitres 4 Description des principales fonctions de ce téléphone.

clavier alphanumérique.

Icônes et symboles, précautions d'emploi, dépannage, accessoires Philips d'origine, informations concernant les TAS (si celles-ci sont disponibles au moment de la publication, sinon incluses dans un document séparé) et finalement les détails de la Garantie Limitée.

exemple installation de la carte SIM, batterie, etc. Comment appeler et répondre aux appels, ainsi que certaines fonctions fréquemment utilisées pour les appels.

Comment saisir du texte à l'aide du

Comment configurer votre téléphone

avant la première utilisation, par

## Nouveaux évènements

Certains évènements peuvent modifier l'écran de veille (appels manqués, nouveaux SMS ou MMS, etc.). En cas de nouvel évènement, le téléphone émet un signal sonore (sauf pour la réception de messages diffusés). Vous pouvez appuyer sur  $\Box Voir$  pour voir la liste des appels manqués, des SMS ou MMS non lus, etc. Appuyez sur  $\Box Retour$  pour sortir de l'écran des nouveaux évènements.

*Vous pouvez effacer à tout moment les nouveaux évènements de l'écran de veille en appuyant sur Retour.* 

# Table des matières

| I. Pour commencer                      | 8  |
|----------------------------------------|----|
| Installer la carte SIM                 | 8  |
| Allumer le téléphone                   | 10 |
| Charger la batterie                    | 10 |
| Insérer une carte Micro SD             | 11 |
| Programmer des touches de raccourcis . | 11 |
| 2. Appeler                             | 13 |
| Allumer le téléphone                   | 13 |
| Éteindre le téléphone                  | 13 |
| Appeler                                | 13 |
| Options pendant un appel               | 13 |
| Rendre un appel muet ou non muet       | 14 |
| Régler le volume du haut-parleur /     |    |
| de l'écouteur                          | 14 |
| Enregistrer un appel                   | 14 |
| Raccrocher                             | 14 |
| Appel international                    | 14 |
| Appeler les services d'urgence         | 15 |
| Passer un second appel                 |    |
| (dépend du réseau)                     | 15 |
| Conférence (dépend du réseau)          | 15 |
| Permuter les appels (dépend du réseau) | 16 |
| Appeler en mains-libres                | 16 |
|                                        |    |

| Décrocher                       |                        | 5 |
|---------------------------------|------------------------|---|
| Rejeter un appel                |                        | 5 |
| Répondre à un s                 | econd appel (dépend du |   |
| réseau)                         | 16                     | , |
| Image contact                   |                        | ' |
| 3. Saisie de texte              | e et de chiffres 18    | 3 |
| Modes de saisie                 |                        | 3 |
| Saisir du texte et              | des chiffres           | 3 |
| Saisir des symbo                | les                    | 3 |
| Majuscules / min                | uscules18              | 3 |
| Effacer                         |                        | ) |
| Saisie français T9              | <sup>)®</sup>          | ) |
| Saisie simple                   |                        | ) |
| <ol><li>Divertissemer</li></ol> | 1ts                    |   |
| Jeux                            |                        |   |
| 5. Navigateur                   |                        | 2 |
| WAP                             |                        | , |
| Boîte de réception              | on push24              | ŀ |
| 6. Multimédia                   |                        | , |
| Appareil photo                  |                        | 5 |
| Caméra vidéo                    |                        | 1 |
| Lecteur musique                 |                        | ) |
| Radio FM                        |                        | 5 |
|                                 |                        |   |

| 7. Messages            | 35 |
|------------------------|----|
| SMS                    |    |
| MMS (dépend du réseau) |    |
| Boîte de réception     |    |
| Boîte d'envoi          |    |
| Brouillons             | 40 |
| Mes favoris            | 40 |
| Archive SIM            |    |
| Modèles                |    |
| Messagerie vocale      |    |
| Messages diffusés      |    |
| Réglages des messages  |    |
| 8. Mes fichiers        |    |
| Photos                 |    |
| Vidéos                 |    |
| Sons                   |    |
| État de la mémoire     |    |
| 9. Outils              |    |
| Calendrier             |    |
| Réveil                 |    |
| Liste des tâches       |    |
| Calculatrice           |    |
|                        |    |

| Magnétophone           | 54 |
|------------------------|----|
| Horloge universelle    | 54 |
| Chronomètre            | 54 |
| Convertisseur d'unités | 55 |
| Compte à rebours       | 55 |
| Pare-feu               | 55 |
| 10. Contacts           | 57 |
| Créer des contacts     | 57 |
| Voir groupe            | 59 |
| Numéros spéciaux       | 59 |
| Appel rapide           | 60 |
| Avancé                 | 60 |
| II. Appels             | 62 |
| Liste des appels       | 62 |
| Vider le journal       | 62 |
| Réglages des appels    | 62 |
| 12. Réglages           | 66 |
| Général                | 66 |
| Affichage              | 71 |
| Sons                   | 71 |
| Connectivité           | 72 |

| Icônes et symboles                 | 76 |
|------------------------------------|----|
| Précautions                        | 78 |
| Dépannage                          | 83 |
| Accessoires Philips d'origine      | 85 |
| Déclaration de marque déposée      | 86 |
| Taux d'Absorption Spécifique (TAS) | 87 |
| Déclaration de conformité          | 89 |

## I. Pour commencer

Veuillez lire les instructions de sécurité dans le chapitre "Précautions" avant d'utiliser votre téléphone.

Avant de commencer à utiliser votre téléphone, vous devez installer une carte SIM valide, fournie par votre opérateur GSM ou votre détaillant. La carte SIM contient les informations relatives à votre abonnement, votre numéro de portable, ainsi qu'un petit espace mémoire pour stocker des numéros de téléphone et des messages (pour plus d'informations, voir "Contacts" en page 57).

Vous pouvez aussi installer une carte mémoire. Vous disposerez alors d'une plus grande capacité mémoire, ce qui vous permettra de stocker plus de musique, de photos et de vidéos, ailleurs que dans la mémoire intégrée du téléphone.

## Installer la carte SIM

#### Enlever le capot arrière

Pour installer la carte SIM, vous devez tout d'abord enlever le capot arrière. Appuyez sur le capot arrière avec le pouce et faites-le glisser vers le bas. Soulevez ensuite le capot avec votre main libre, comme montré ci-dessous.

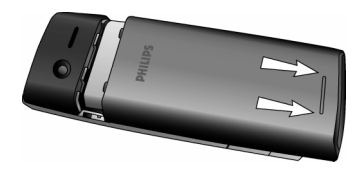

#### Enlever la batterie

Retirez la batterie de son logement en la soulevant par le haut avec un doigt.

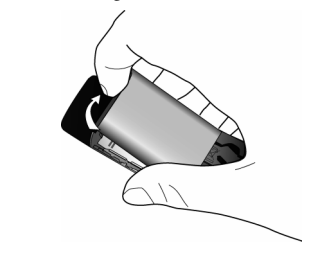

Si vous retirez la batterie alors que le téléphone est allumé, vous risquez de perdre tous vos réglages personnels.

#### Installer la carte SIM

Vérifiez que l'angle coupé de la carte SIM est orienté dans la bonne direction (en haut et à gauche) et que les contacts métalliques sont tournés vers le bas. Faites glisser la carte SIM à fond dans son logement. Quand vous insérez votre carte SIM pour la première fois, assurez-vous qu'il n'y ait pas de bavures sur les bords, sinon il pourrait être difficile de l'introduire dans son logement.

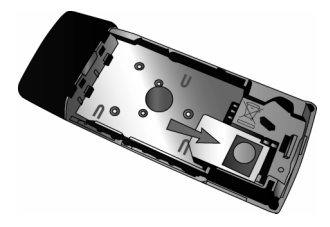

#### Remettre la batterie en place

Remettez la batterie dans son logement, contacts tournés vers le bas, et appuyez pour la verrouiller en place.

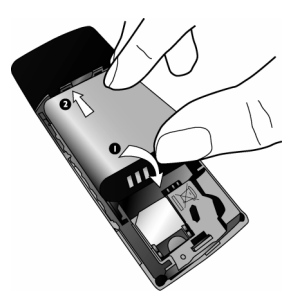

#### Remettre le capot arrière en place

Remettez le capot arrière en le faisant glisser à fond vers le haut dans son logement.

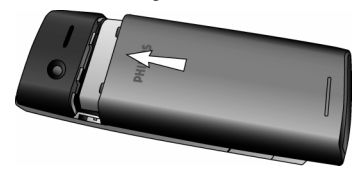

Quand vous mettez la batterie en place, faites attention de ne pas endommager les contacts métalliques du logement de la carte SIM.

## Allumer le téléphone

Pour allumer le téléphone, appuyez longuement sur la touche  $\angle$  puis relâchez-la. Entrez le code PIN s'il vous est demandé (le code secret de 4 à 8 chiffres de votre carte SIM). Il est préprogrammé et vous est fourni par votre opérateur ou votre détaillant. Pour plus d'informations sur le code PIN, voir "Sécurité" en page 70.

Si vous entrez un code PIN incorrect trois fois de suite, votre carte SIM se bloque. Pour la débloquer, vous devez demander un code PUK à votre opérateur.

## Charger la batterie

Votre téléphone est alimenté par une batterie rechargeable. La batterie neuve est partiellement chargée. Un signal sonore vous avertit lorsque le niveau de la batterie devient faible.

Nous vous recommandons de ne pas enlever la batterie quand le téléphone est allumé : vous risqueriez alors de perdre tous vos réglages personnels. Si vous la retirez, la date et l'heure ne seront conservées que très brièvement en mémoire. En conséquence, vous devrez refaire les réglages après avoir remis la batterie en place.

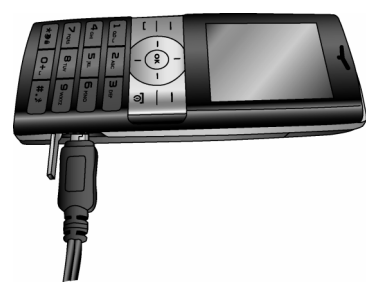

Lorsque la batterie et le capot sont en place, vous pouvez charger votre téléphone. Branchez le connecteur du chargeur comme montré ci-dessus. Puis branchez le chargeur à une prise secteur.

Le symbole de la batterie indique l'état de la charge. Pendant la charge, l'indicateur de charge s'anime ; une charge complète demande environ 4 heures. Lorsque toutes les barres de l'indicateur sont fixes, la batterie est complètement chargée. Vous pouvez alors débrancher le chargeur.

Selon le réseau et les conditions d'utilisation, vous pouvez disposer de 17 heures\* de temps de parole et de 1440 heures (2 mois)\* de veille. \*Ces durées peuvent varier selon les conditions du réseau, les réglages de l'utilisateur et ses habitudes d'utilisation, etc.

La batterie ne sera pas endommagée si vous laissez le chargeur connecté au téléphone après qu'elle soit complètement chargée. Le seul moyen de couper l'alimentation du chargeur est de le débrancher du secteur, par conséquent branchez-le à une prise secteur facilement accessible.

Si vous n'avez pas l'intention d'utiliser votre téléphone pendant une période prolongée, nous vous conseillons de retirer la batterie.

Vous pouvez utiliser votre téléphone pendant la charge. Quand la batterie est complètement épuisée, les indicateurs de charge ne réapparaissent qu'après quelques minutes de charge.

## Insérer une carte Micro SD

 Soulevez le couvercle de la carte Micro SD sur le côté gauche de votre téléphone. Si vous la tenez correctement, les contacts en or de la carte seront tournés vers le haut. 2. Faites doucement glisser la carde Micro SD dans son logement et appuyez jusqu'à ce qu'elle se verrouille en place.

Pour enlever la carte Micro SD, appuyez dessus puis relâchez. La carte sera éjectée hors de son logement.

# Programmer des touches de raccourcis

Vous pouvez programmer les touches numériques à Im, •, •, •, •, E7 et D pour accéder à vos fonctions favorites. Lorsque vous les avez programmées, il vous suffit d'appuyer longuement sur ces touches pour accéder aux fonctions correspondantes.

La plupart des touches de raccourcis sont déjà préprogrammées et configurées. Pour vérifier les touches de raccourcis, allez à Réglages > Général > Raccourcis > Raccourci. Pour changer un raccourci, appuyez sur la touche numérique que vous voulez modifier et sélectionnez Options > Changer, puis sélectionnez dans la liste suivante une fonction à associer à cette touche :

- Réveil
- Calendrier
- Navigateur
- Boîte de réception

- Mode avion
- Jeux
- Page d'accueil
- Menu

- Bluetooth
- Calculatrice
- Pare-feu
- Langues
- Liste appels
- App. photo
- Créer message
- Créer SMS
- Créer MMS

- Messages
- Musique
- Mes fichiers
- Profils
- Mélodies sonnerie
- Raccourcis
- Contacts
- Appel rapide
- Magnétophone
- · Convertisseur unités

Les touches numériques ..., ... et ... sont préprogrammées par défaut pour respectivement entrer "+", accéder à la messagerie vocale, activer le profil Réunion et déverrouiller le clavier, et ne peuvent être modifiées.

# 2. Appeler

Ce chapitre décrit les fonctions et options concernant les appels.

## Allumer le téléphone

Appuyez longuement sur / pour allumer le téléphone.

Vous pouvez mettre en place un code de sécurité (code PIN) pour protéger votre téléphone contre toute utilisation non autorisée. Si vous mettez en place ce code de sécurité, vous devrez l'entrer à chaque fois que vous allumerez votre téléphone.

- Entrer le code PIN. Pour des raisons de sécurité, les chiffres que vous entrez sont représentés par des "\*" sur l'écran. Si vous avez entré un chiffre erroné, appuyez sur Effacer pour l'effacer.
- 2. Appuyez sur *□* OK. Le téléphone valide le code PIN et commence à chercher un réseau.
- Lorsqu'un nom de réseau s'affiche, vous pouvez appeler ou recevoir des appels. Si aucun nom de réseau n'est affiché, vous devez vous enregistrer de nouveau.

Si vous entrez un code PIN incorrect trois fois de suite, votre carte SIM se bloque. Pour la débloquer, vous devez demander un code PUK à votre opérateur. Si vous entrez un code PUK incorrect dix fois de suite, votre carte SIM se bloque définitivement et devient inutilisable. Dans ce cas, veuillez prendre contact avec votre opérateur.

## Éteindre le téléphone

Vous pouvez appuyer sur / à tout moment pour éteindre le téléphone.

## Appeler

Vous ne pouvez appeler que si un nom de réseau est affiché à l'écran.

- 1. Entrez le numéro de téléphone.
- 2. Appuyez sur ⊡ pour composer le numéro ou sur ☐ Options pour accéder aux options, puis sélectionner Appeler > Appel IP, Appel mains-libres ou Appel IP mains-libres.

## **Options pendant un appel**

Pendant un appel, appuyez sur  $\boxdot$  Options pour effectuer les opérations suivantes :

- Activer / désactiver le mode mains-libres
- Activer l'écouteur Bluetooth (si disponible)
- Rendre l'appel muet ou non muet

- Mettre l'appel en attente
- Composer un autre numéro
- Mettre fin à l'appel en cours
- Envoyer un SMS
- Enregistrer la conversation (avec 3 sousoptions : Enreg. les deux, Enreg. correspondant et M'enreg.)
- Ouvrir la liste des Contacts

## Rendre un appel muet ou non muet

Pendant un appel, appuyez sur E Options et sélectionnez Muet ou Non muet. Si vous sélectionnez Muet, le micro est coupé.

Quand vous passez d'un appel à un autre, cette option est annulée.

# Régler le volume du haut-parleur / de l'écouteur

Pendant un appel ou un appel en attente, appuyez sur la touche latérale +/- pour augmenter ou diminuer le volume (si vous n'êtes pas en train de naviguer dans le menu des options).

Le niveau de volume choisi s'applique immédiatement, et sera le même pour tous vos futurs appels.

## Enregistrer un appel

Pendant un appel, appuyez sur E7 Options et sélectionnez Enregistrer pour accéder aux 3 options d'enregistrement : Enreg. les deux (par défaut), Enreg. correspondant et M'enreg. (valable pour un appel simple ou un appel avec plusieurs correspondants).

Quand l'enregistrement commence, une icône d'enregistrement s'affiche à l'écran. Quand vous raccrochez, l'enregistrement s'arrête et est sauvegardé au format AMR sous *Mes fichiers > Sons*.

La durée d'enregistrement n'est pas limitée. L'enregistrement s'arrête quand vous appuyez sur la touche 🔄 , quand il n'y a plus assez d'espace mémoire ou quand vous raccrochez.

## Raccrocher

Appuyez sur 🔁 Fin ou 🔎 pour raccrocher.

## Appel international

- 1. Appuyez longuement sur 📼 jusqu'à l'apparition de "+" sur l'écran.
- 2. Entrez le code du pays.
- 3. Entrez le code régional (normalement sans 0 en tête), suivi du numéro de téléphone.
- 4. Appuyez sur 🗠 pour appeler directement..

## Appeler les services d'urgence

Vous pouvez appeler les services d'urgence en toutes circonstances, que votre téléphone soit ou non enregistré sur le réseau.

- En mode veille, entrez le numéro des services d'urgence (spécifique au pays dans lequel vous vous trouvez).
- 2. Appuyez sur  $\overline{-}$ .

Veuillez noter qu'un appel aux services d'urgence ne sera pas sauvegardé dans la liste des appels.

3. Alternativement, après avoir allumé le téléphone et entré le code PIN, appuyez sur SOS pour aller à l'écran des appels d'urgence. S'il n'y a pas de carte SIM, vous pouvez aussi accéder à cet écran et voir le numéro des urgences en appuyant sur SOS. Appuyez ensuite sur E ou sur la touche programmable OK pour appeler directement les urgences, et l'animation de composition s'affichera.

# Passer un second appel (dépend du réseau)

Vous pouvez passer un second appel en mettant l'appel en cours en attente :

- 1. Pendant une communication avec le correspondant A, entrez le numéro du correspondant B au clavier.
- Appuyez sur ⊡ pour composer le numéro du correspondant B. Le correspondant A est automatiquement mis en attente.

## Conférence (dépend du réseau)

Votre téléphone vous permet de communiquer avec cinq correspondants simultanément. Pendant un appel multiple, l'écran affiche *Conférence*.

Quand vous recevez un appel alors que vous êtes déjà en communication, vous pouvez effectuer les opérations suivantes pour établir une communication multiple :

- Appuyez sur E pour prendre le second appel. Le premier appel est automatiquement mis en attente.
- Sélectionnez Conférence dans le menu des appels. Les deux appels sont combinés et une conférence est établie.

Pendant l'appel multiple, vous pouvez répondre à un nouvel appel, ou appeler un autre correspondant (l'appel multiple en cours sera alors automatiquement mis en attente). Lorsque la nouvelle communication est établie, sélectionnez *Etablir conférence* dans le menu pour ajouter le nouveau correspondant à l'appel multiple (vous pouvez ajouter jusqu'à cinq correspondants). Si vous voulez séparer un correspondant de l'appel, sélectionnez Séparer appels conf. pendant l'appel multiple. Pour déconnecter un correspondant de l'appel, sélectionnez Terminer app.en conf.

### Permuter les appels (dépend du réseau)

Quand vous avez un appel actif et un appel en attente, vous pouvez appuyer sur **Options**, puis sélectionner Permuter pour permuter les deux appels.

## **Appeler en mains-libres**

Pendant un appel, appuyez sur 🖂 Options et sélectionnez Mains-libres.

Si le casque est branché au téléphone, le mode mainslibres ne peut pas être activé.

## Décrocher

Appuyez sur ⊡ pour décrocher.

## **Rejeter un appel**

Appuyez sur / pour rejeter un appel.

## Répondre à un second appel (dépend du réseau)

Si vous avez activé Appel en attente, vous êtes averti(e) de l'arrivée d'un second appel par un signal sonore. Vous pouvez :

- 1. Appuyer sur 🖂 pour prendre le second appel. Le premier appel est automatiquement mis en attente.
- 2. Appuyer sur *I* pour rejeter le second appel et poursuivre la communication en cours.
- 3. Quand vous avez un appel actif et un appel en attente, vous pouvez appuyer sur 2 Options pour effectuer les opérations suivantes : Conférence
- Permuter

- Mains-libres
- Périph. audio Muet (si disponible)
- Raccrocher aþþ. en attente
- Raccrocher app. Envoyer SMS Enregistrer en cours
- Répertoire

Si vous appuyez sur les touches numériques, le blocnotes s'ouvre pendant un appel en attente.

## Image contact

Cette fonction vous permet d'associer une photo que vous avez prise avec l'appareil photo intégré, ou une image téléchargée par WAP ou par câble, à un contact de votre répertoire. Pendant un appel, si une image est associée à la carte de visite de votre correspondant, cette image s'affiche en fond d'écran pendant l'appel. Cette fonction s'appelle *Image contact*.

Image contact n'est disponible que pour la mémoire du téléphone. La taille de l'image ne doit pas dépasser 128 x 160 pixels.

# 3. Saisie de texte et de chiffres

#### Modes de saisie

Votre portable dispose de plusieurs modes de saisie incluant :

- Français T9 (T9fra/T9Fra) : Saisie de texte en français T9 ;
- MultiTap (abc/Abc/ABC) : Appuyez sur les touches portant les lettres que vous voulez saisir. Appuyez une fois pour la première lettre, deux fois rapidement pour la deuxième lettre et ainsi de suite jusqu'à l'affichage de la lettre désirée.
- 123 : saisie de chiffres

\*Pendant la saisie de texte, vous pouvez appuyer sur impour changer de mode de saisie : le mode de saisie utilisé s'affiche dans la barre d'état de l'écran. I représente le mode de saisie en français T9; [abc] représente la saisie alphabétique; [123] représente la saisie numérique. En outre, vous pouvez appuyer sur impour saisir les signes de ponctuation. L'éditeur de texte garde en mémoire le dernier mode de saisie utilisé avant de sortir de l'écran d'édition. Quand vous rouvrez l'éditeur, il sélectionne automatiquement le dernier mode de saisie utilisé.

## Saisir du texte et des chiffres

Vous pouvez saisir du texte en utilisant les modes suivants : Français T9 ou alphabétique. Vous disposez en outre de deux modes pour saisir des chiffres et des signes de ponctuation. L'icône sur l'écran indique le mode en cours d'utilisation. Vous pouvez appuyer sur impour passer d'un mode à un autre. Appuyez longuement pour activer ou désactiver T9. Appuyez brièvement sur impour les signes de ponctuation ou longuement pour sélectionner la langue de saisie.

## Saisir des symboles

Dans n'importe quel mode de saisie, appuyez sur pour ouvrir/fermer l'écran de saisie des symboles. Si les symboles sont sur plusieurs écrans, appuyez sur ↓, pour faire défiler les pages vers le haut ou le bas. Appuyez sur <sup>®</sup> pour saisir le symbole.

## Majuscules / minuscules

Appuyez sur 🚥 pour passer des majuscules aux minuscules.

## Effacer

Quand il y a des caractères dans la ligne de saisie, appuyez sur  $\Box$  Effacer pour effacer le caractère le plus à droite. La zone concernée sera mise à jour jusqu'à ce que la ligne de saisie soit effacée. Appuyez longuement sur  $\Box$  Effacer pour effacer toute la ligne de saisie. Quand la ligne de saisie est vide, un appui sur  $\Box$ Effacer efface le caractère à gauche du curseur dans la zone de texte. Appuyez longuement sur  $\Box$  Effacer pour effacer le contenu de la zone de texte.

# Saisie français T9®

### De quoi s'agit-il ?

T9<sup>®</sup> Predictive Text Input (saisie prédictive de texte) est un mode intuitif de saisie de texte incluant un dictionnaire complet. Il vous permet d'entrer rapidement du texte. Il vous suffit d'appuyer une fois sur la touche correspondant à chaque lettre composant le mot : ces entrées sont analysées et le mot suggéré par T9<sup>®</sup> s'affiche dans une fenêtre. S'il y a plus de 3 candidats, une barre de défilement s'affiche. Appuyez sur • ou • pour naviguer dans la liste et choisir un des mots proposés par le dictionnaire T9<sup>®</sup> intégré (voir exemple ci-dessous). Après avoir sélectionné le mot, appuyez sur  $\circledast$  ou  $\equiv7$  pour confirmer.

#### Comment l'utiliser ?

Les lettres de l'alphabet et les symboles représentés par chaque touche sont les suivants :

- De. à Ber Pour saisir des lettres.
- ou Pour passer au mot candidat précédent ou suivant.
- Sélect. Pour confirmer la lettre ou le mot.
- Effacer Appuyez brièvement pour effacer une lettre, longuement pour tout effacer.
- Passer des majuscules aux minuscules, sélectionner le mode de saisie. Appuyez longuement pour activer/désactiver la fonction T9.
- Appuyez brièvement pour activer/ désactiver le mode ponctuation, longuement pour sélectionner la langue de saisie.

#### Exemple : pour saisir le mot "Home" :

- 1. Appuyez sur 🛥 📼 📼 ), le premier mot de la liste s'affiche : Good.
- 2. Appuyez sur pour faire défiler et sélectionner *Home*.
- 3. Appuyez sur 🖂 OK pour confirmer Home.

## Saisie simple

Si vous voulez utiliser le mode de saisie simple, appuyez sur im pour sélectionner "ABC". Ce mode consiste à appuyer plusieurs fois sur les touches pour obtenir le caractère désiré : la lettre "h" est la seconde sur la touche in, vous devez donc appuyer deux fois sur im pour saisir "h". Vous devez appuyer sur la touche autant de fois que l'ordre de la lettre sur cette touche.

Les lettres, chiffres et symboles apparaissent comme suit sur les touches :

| Touche                 | Lettres et chiffres               |
|------------------------|-----------------------------------|
| 1                      | Espace 1 @ _ # = < > ( ) & £ \$ ¥ |
| 2                      | a b c 2 à ä å æ ç                 |
| 3.00                   | d e f 3 é è $\Delta \Phi$         |
| <b>4</b> <sub>04</sub> | g h i 4 Γ ì                       |
| 5.                     | j k l 5 Λ                         |
| <b>6</b> mc            | m n o 6 ñ ò ö ø                   |
| 7.00                   | pqrs7βΠΘΣ                         |
| 8                      | tuv8üù                            |
| 9 mm                   | w x y z 9 $\Omega \Xi \Psi$       |
| 0+                     | Entrer un espace                  |
| *84                    | Changer de mode de saisie         |
| #.2                    | Entrer un symbole                 |

# 4. Divertissements

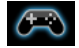

Ce chapitre décrit les jeux et outils supplémentaires installés sur votre portable.

Certaines fonctions décrites ici dépendent de la configuration de votre portable, du pays dans lequel vous l'avez acheté et/ou de votre opérateur de réseau.

#### Jeux

#### Jeux par défaut

Ce menu contient les jeux qui ont été préinstallés sur votre portable. Appuyez sur ⊗ en mode veille pour ouvrir le menu principal et sélectionnez Divertissements > Jeux.

# 5. Navigateur

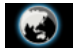

Votre téléphone dispose d'un navigateur WAP. Ce navigateur WAP vous permet d'accéder aux nouvelles, aux sports et à la météo disponibles sur Internet, de même qu'à des services.

Cette fonction n'est disponible que si votre abonnement inclut l'accès aux services WAP. Les réglages ont été préconfigurés (en fonction du pays) et vous n'avez pas besoin de les modifier. Pour plus d'informations, veuillez consulter votre opérateur de réseau.

## WAP

Normalement, votre téléphone a été préconfiguré. Si vous voulez ajouter ou modifier les paramètres de la configuration, vous devez obtenir les informations nécessaires auprès de votre opérateur avant de procéder à ces modifications. Philips n'est pas obligé d'avertir par avance, et n'est en aucun cas responsable, de tout défaut résultant de changements de configuration effectués par vous-même ou par votre opérateur de réseau. Veuillez vérifier les informations les plus récentes auprès de votre opérateur.

## Page d'accueil

Sélectionnez cette option pour ouvrir directement la page d'accueil. Vous pouvez aussi entrer l'adresse d'une page d'accueil dans le menu des réglages.

### Signets

Vous pouvez sauvegarder la page Web en cours ou celles que vous visitez fréquemment dans la liste des *Signets*, les gérer et les organiser.

Lorsque vous ouvrez le menu, une liste des signets s'affiche. Pour ouvrir la page Web correspondant à un signet, sélectionnez celui-ci avec • ou • et appuyez sur @.

S'il n'y a pas de signets, vous pouvez en ajouter et les gérer grâce aux options suivantes :

| Ajouter | Pour modifier le titre et l'adresse |
|---------|-------------------------------------|
| signet  | Web.                                |
| Gérer   | Pour supprimer ou modifier un       |
| signets | signet.                             |

#### Pour ajouter un nouveau signet :

| Allez au menu des |  |
|-------------------|--|
| Signets           |  |
|                   |  |

Appuyez sur (e) en mode veille pour ouvrir le menu principal et sélectionnez Navigateur > Signets.

Entrez l'Adresse et le

Titre du nouveau signet

et appuyez sur  $\Box Ok$ .

Sélectionnez Ajouter signet Appuyez sur ⊕.

Ajoutez un nouveau signet

Pour modifier un signet :

Allez au menu des Signets

Sélectionnez Gérer signets

Sélectionnez le signet que vous voulez modifier Appuyez sur <sup>®</sup> en mode veille pour ouvrir le menu principal et sélectionnez *Navigateur* > *Signets*.

Appuyez sur ▲ ou ▪ puis sur ⊕.

Appuyez sur  $\bullet$  ou  $\bullet$  puis sur  $\circledast$ .

Sélectionnez Modifier

Modifiez le signet

Appuyez sur  $\bullet$  ou  $\bullet$  puis sur  $\boxdot$  Sélect.

Modifiez l'Adresse et le Titre du signet et appuyez sur  $\Box Ok$ .

#### Historique

Ce menu vous permet d'accéder rapidement à la dernière page Web que vous avez visitée.

- 1. Quand vous ouvrez ce menu, une liste des pages Web précédemment visitées s'affiche.
- 2. Appuyez sur 🗁 Options pour accéder aux options suivantes :

| Page d'accueil | Sauvegarder sous                  |
|----------------|-----------------------------------|
| Retour         | Envoyer comme MMS                 |
| Faire suivre   | Sauvegarder comme<br>þage accueil |
| Réactualiser   | Sortie                            |
| Signets        | Réglages                          |
| Entrez adresse | Boîte Réception Push              |

#### Entrer une adresse

Entrez l'adresse Web et appuyez sur ⊡ ou ⊛ pour vous connecter, ou sur ⊡ *Retour* pour revenir à la page Web précédente.

### Réglages

Ce menu vous permet de configurer les réglages pour la navigation sur le Web. Votre téléphone a peut-être été préconfiguré avec les réglages d'un opérateur spécifique. Si vous êtes un(e) abonné(e) de cet opérateur, vous pouvez utiliser votre navigateur WAP immédiatement. Sinon, vous devez reconfigurer les réglages.

Philips n'est pas obligé d'avertir par avance, et n'est en aucun cas responsable, de tout défaut résultant de changements de configuration effectués par vousmême ou par votre opérateur de réseau, ou de changements d'adresse ou de contenu effectués par le site Web visité. Veuillez vérifier les informations les plus récentes auprès de votre opérateur et du site Web concerné.

Les options suivantes sont disponibles :

| Options    | Vous permet de confirmer les                  |
|------------|-----------------------------------------------|
| navigateur | paramètres du navigateur tels que             |
|            | Montrer images, Activer réactualisation, etc. |
| Cache      | Vous permet de Vider cache.                   |
| Cookies    | Vous permet d'Activer cookies ou              |

*Cookies* Vous permet d'*Activer cookies* ou *Effacer cookies*.

## Boîte de réception push

Vous permet de vérifier vos messages Push et de configurer vos paramètres Push, tels qu'accepter, refuser ou supprimer les messages Push, etc.

# 6. Multimédia

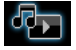

## Appareil photo

Votre portable dispose d'un appareil photo de 300K grâce auquel vous pouvez prendre des photos et filmer des vidéos, les sauvegarder dans votre téléphone et dans la carte mémoire, les utiliser comme fond d'écran ou les envoyer à vos amis.

Avant d'utiliser votre appareil photo, vérifiez la propreté de l'objectif, les grains de poussière pouvant sensiblement altérer la qualité des images.

### Mode appareil photo

Le tableau ci-dessous vous indique comment effectuer les opérations les plus courantes avec votre appareil photo.

#### Pour ...

Démarrer l'appareil photo Appuyez sur  $\circledast$  en mode veille pour ouvrir le menu principal et sélectionnez *Multimédia* > *Appareil photo*. Zoomer en avant/ en arrière Appuyez sur la touche latérale +/-.

Uniquement pour les photos de résolution 176\*220 ou inférieure.

Régler la luminosité

Prendre une photo Appuyez sur 1/v.

La luminosité est réglable de -3 à +3. Le niveau par défaut est 0.

Appuyez sur ⊛.

*La photo est automatiquement sauvegardée dans* Mes fichiers > Images.

Arrêter l'appareil photo et revenir au mode veille Appuyez sur  $\square$  ou deux fois sur  $\square$  Retour.

Vous pouvez à tout moment appuyer sur Æ annuler l'opération en cours et revenir au mode veille.

#### Options de l'appareil photo

Quand l'appareil photo est activé et avant de prendre une photo, vous pouvez modifier certains réglages en appuyant sur  $\Box$  *Options.* 

| Option           | Description                                    | Mode   | Effets couleur : Désactivé (défaut), N                                                       |
|------------------|------------------------------------------------|--------|----------------------------------------------------------------------------------------------|
| Mode             | Pour sortir du mode appareil photo et          |        | & B, Sépia ou Bleu.                                                                          |
| vidéo            | passer en mode vidéo.                          |        | L'effet de couleur sélectionné est                                                           |
| Résolution       | Pour choisir la taille de l'image :            |        | immédiatement appliqué.                                                                      |
| image            | 640x480, 176x220, ou 128x160.                  |        | Mode nuit : Activé ou Désactivé                                                              |
| Qualité<br>image | Pour choisir la qualité de l'image :           |        | Retardateur : Activé ou Désactivé                                                            |
|                  | Super fine, Fine ou Normale.                   |        | Le délai maximum est de 8 secondes.                                                          |
|                  | La dernière valeur choisie est                 |        | Prise en rafale : Activée ou Désactivée                                                      |
|                  | conservee jusqu'a votre procham<br>changement. |        | Pour prendre trois photos<br>successivement.                                                 |
| Voir             | Allez à Mes fichiers > Images pour voir        |        |                                                                                              |
| image            | les photos que vous avez prises.               | Avancé | Emplacement stockage : Mémoire Tél.<br>ou Carte mémoire<br>Nom par défaut : pour modifier le |

nom par défaut de la photo Anti-scintillement : 50 Hz ou 60 Hz

#### Menu des options d'aperçu des photos

Lorsque l'appareil photo est activé, il vous suffit d'appuyer sur  $\circledast$  pour prendre une photo. La photo est automatiquement sauvegardée et affichée à l'écran. Vous pouvez alors appuyer sur  $\Box 7$  *Options* pour effectuer les opérations suivantes :

| Option                | Description                                                                                                   |
|-----------------------|----------------------------------------------------------------------------------------------------|
| Envoyer               | Pour envoyer la photo :<br>par Bluetooth ou par MMS.                                                          |
| Supprimer             | Pour supprimer la photo en cours.                                                                             |
| Capture               | Pour revenir à l'écran de visée et prendre<br>une nouvelle photo.                                             |
| Associer à<br>contact | Pour associer la photo à un contact de votre répertoire et qu'elle s'affiche lorsque ce contact vous appelle. |
|                       | Uniquement pour les photos de résolution 176 x 220.                                                           |
| Fond<br>d'écran       | Pour utiliser la photo comme fond<br>d'écran en mode veille.                                                  |

S'il n'y a plus assez d'espace mémoire, vous ne pourrez pas sauvegarder la photo et vous serez averti(e) par un message. Vous devrez alors supprimer quelques photos déjà stockées pour pouvoir en sauvegarder de nouvelles.

## Caméra vidéo

Cette option vous permet de filmer de courtes vidéos. Vous pouvez ensuite les visionner ou les sauvegarder dans la mémoire du téléphone ou dans la carte mémoire. Vous pouvez aussi envoyer les vidéos à vos amis par MMS ou par Bluetooth.

#### Pour ...

Démarrer la Appuyez sur <sup>®</sup> en mode veille pour caméra vidéo ouvrir le menu principal et sélectionnez *Multimédia* > *Caméra* vidéo.

Régler la luminosité Appuyez sur •/•.

La luminosité est réglable de -3 à +3. Le niveau par défaut est 0.

Enregistrer une vidéo Appuyez une fois sur <sup>®</sup>. Appuyez de nouveau pour arrêter l'enregistrement.

*La vidéo est automatiquement sauvegardée dans* Mes fichiers > Vidéos.

Arrêter la caméra vidéo et revenir au mode veille

Options de la caméra vidéo

# Appuyez sur $\square$ ou deux fois sur $\square Retour$ .

Mode

Avancé

Effet couleur: Désactivé (défaut), N & B, Sépia ou Bleu.

L'effet de couleur sélectionné est immédiatement appliqué.

Format vidéo : MPEG-4 ou H263 FPS: 5, 10 ou 15 images par seconde.

#### Option Description Mode Pour sortir du mode vidéo et passer app. photo au mode appareil photo. Qualité vidéo Pour sélectionner la qualité de la vidéo Fine ou Normale. La dernière valeur choisie est conservée jusqu'à votre prochain changement. Voir Allez à Mes fichiers > Vidéos pour vidéo visionner les vidéos que vous avez filmées

Quand le mode vidéo est activé et avant de

commencer l'enregistrement, vous pouvez modifier

certains réglages en appuyant sur **C** Options.

Emplacement stockage: Mémoire Tél. ou Carte mémoire Nom par défaut: pour modifier le nom par défaut de la photo Muet: Activé ou Désactivé

Si vous sélectionnez Activé, le son ne sera pas enregistré.

Multimédia

Durée vidéo : MMS (défaut) ou Illimitée.

Si vous sélectionnez MMS, la taille de la vidéo sera inférieure à la taille de MMS actuellement spécifiée. L'enregistrement s'arrêtera quand la taille maximum d'un MMS sera atteinte et la vidéo sera automatiquement sauvegardée. Si vous sélectionnez Illimitée, la durée de la vidéo ne sera pas limitée. La durée maximum dépendra de la capacité mémoire de votre portable ou de la carte mémoire.

#### Lecture vidéo

Quand vous avez activé le mode vidéo, il vous suffit d'appuyer sur o pour commencer à enregistrer. Appuyez de nouveau pour arrêter l'enregistrement. La vidéo est automatiquement sauvegardée et la dernière scène filmée s'affiche sur l'écran. Vous pouvez alors appuyer sur  $\boxdot{o}$  *Options* pour effectuer les opérations suivantes :

| Option               | Description                                                                                                    |
|----------------------|----------------------------------------------------------------------------------------------------|
| Lecture              | Pour visionner la vidéo.<br>Pendant la lecture, vous pouvez :<br>Interrompre la lecture en appuyant<br>sur <sup>®</sup> Pause ou <sup>□</sup> Plein écran pour<br>voir la vidéo en plein écran.<br>Reprenez la lecture en appuyant sur<br><sup>®</sup> ou <sup>□</sup> Lecture.<br>Réglez le volume en appuyant sur •/•.<br>Rembobinez en maintenant • appuyé.<br>Avancez rapidement en maintenant •<br>appuyé.<br>Revenez au niveau précédent du<br>menu en appuyant sur <sup>□</sup> .<br>Revenez au mode veille en appuyant<br>sur <sup>□</sup> . |
| Envoyer              | Pour envoyer la vidéo :<br>par Bluetooth ou par MMS.                                                                                                    |
| Supprimer            | Pour supprimer la vidéo.                                                                                                    |
| Enregist.<br>nouveau | Pour revenir au mode vidéo et<br>enregistrer un nouveau clip.                                                                                                    |

S'il n'y a plus assez d'espace mémoire, vous ne pourrez pas sauvegarder la vidéo et vous serez averti(e) par un message.

### Lecteur musique

Cette fonction vous permet de télécharger de la musique du réseau, de sauvegarder vos fichiers audio, de modifier vos playlists et d'écouter de la musique. Le téléphone accepte les fichiers audio MP3 et AAC. Cependant, l'écouteur Bluetooth n'accepte que le format MP3.

#### Pistes

Cette fonction vous permet d'écouter la musique téléchargée dans votre *Mémoire Tél.* ou votre *Carte mémoire* (dans le dossier *Sons*). Dans la liste des pistes, utilisez •/• pour sélectionner le fichier audio que vous voulez écouter, puis appuyez sur  $\Box$  *Options*.

| Option                | Description                                                                             |
|-----------------------|-----------------------------------------------------------------------------------------|
| Ouvrir                | Pour démarrer le lecteur audio et écouter la piste choisie.                             |
| Ajouter à<br>playlist | Pour ouvrir la playlist, sélectionner<br>une playlist et y ajouter la piste<br>choisie. |

| Supprimer<br>piste | Pour supprimer la<br>sélectionnée.     | piste    |
|--------------------|----------------------------------------|----------|
| Détails            | Pour voir les détails de sélectionnée. | la piste |
| A                  |                                        |          |

#### Artistes

Une liste d'artistes s'affiche à l'écran. Vous pouvez appuyer sur  $\cdot/\cdot$  pour en choisir un, puis sur  $\Box$  ou  $\circledast$ pour afficher toutes les pistes de cet artiste.

Dans la liste des pistes, utilisez •/• pour sélectionner le fichier audio que vous voulez écouter, puis appuyez sur  $\Box$  *Options*.

| Option                | Description                                                                       |
|-----------------------|-----------------------------------------------------------------------------------|
| Ouvrir                | Pour démarrer le lecteur audio et écouter la piste choisie.                       |
| Ajouter à<br>playlist | Pour ouvrir la playlist, sélectionner une playlist et y ajouter la piste choisie. |
| Supprimer<br>þiste    | Pour supprimer la piste<br>sélectionnée.                                          |
| Supprimer<br>artiste  | Pour supprimer toutes les pistes de cet artiste.                                  |
| Détails               | Pour voir les détails de la piste sélectionnée.                                   |

#### Playlists

Les playlists sauvegardées s'affichent à l'écran. Pour créer une nouvelle playlist, sélectionnez Nouvelle playlist. Entrez le nom de la playlist et appuyez sur B. Puis utilisez \*/\* pour choisir une playlist, appuyez sur B, puis sur D Options, sélectionnez Modifier playlist et sélectionnez la piste que vous voulez ajouter à la playlist en appuyant sur B. Vous pouvez appuyer sur \*/\* pour défiler vers le haut ou le bas. Appuyez ensuite sur D Effectué pour confirmer et ajouter les pistes à la playlist.

Vous pouvez créer jusqu'à 10 playlists. Les options disponibles sont :

| Option                | Description                                                  |
|-----------------------|--------------------------------------------------------------|
| Ouvrir                | Pour démarrer le lecteur audio et écouter le fichier choisi. |
| Modifier<br>Þlaylist  | Pour modifier la playlist                                    |
| Renommer<br>playlist  | Pour modifier le nom de la playlist.                         |
| Supprimer<br>playlist | Pour supprimer la playlist en cours.                         |

| Ordre pistes | Pour modifier l'ordre de lecture des |
|--------------|--------------------------------------|
|              | pistes de la playlist.               |

Détails

Pour voir les détails du fichier sélectionné.

#### **Derniers** écoutés

Affiche les 10 dernières pistes que vous avez écoutées, en commençant par la dernière.

#### **Vous écoutez**

L'écran affiche la dernière piste écoutée. Cette fonction vous permet de continuer à écouter la dernière playlist que vous étiez en train d'écouter.

#### Utilisation des touches

Pendant la lecture, vous pouvez utiliser le clavier comme suit :

| Touche | Opération                                                                                                    |
|--------|----------------------------------------------------------------------------------------------------|
| 6      | Appuyez brièvement pour démarrer/<br>interrompre/reprendre l'écoute.<br>Appuyez longuement pour arrêter la<br>lecture. |

- ou Appuyez brièvement pour passer à la piste précédente ou suivante. Appuyez longuement pour rembobiner/avancer rapidement pendant la lecture.
- + ou Pour régler le volume Le réglage effectué sera conservé jusqu'à ce que vous le changiez de nouveau.
- ☐ Options Pour ouvrir le menu des options.
- Stop Pour arrêter la lecture
- Retour Pour revenir au menu précédent. Quand vous sortez du lecteur audio, la lecture s'arrête.

Appuyez sur 🗁 Options pour effectuer les opérations suivantes :

- Lecture/Pause
   Pour lire/interrompre le fichier audio sélectionné.

   Ajouter à playlist
   Pour ouvrir la playlist, sélectionner une playlist et y ajouter le fichier choisi.

   Mode de
   Alégtoire: Activé ou Désactivé
- lecture Répétition: Aucune, Répéter morceau ou Répéter playlist.

#### Égaliseur

Sélectionnez Normal, Basse 3D, Danse, Hip-hop, Pop, R&B ou Rock.

Détails Po

Pour voir les détails du fichier sélectionnée.

#### Réglages

Les options disponibles sont :

| Option                | Description                                                                                                |
|-----------------------|----------------------------------------------------------------------------------------------------|
| Égaliseur             | Sélectionnez Basse 3D, Danse, Hip-<br>hop, Pop, R&B ou Rock.                                               |
| Ambiance 3D           | Pour activer le son 3D (uniquement<br>disponible sur le périphérique audio<br>approprié).                  |
| Mode lecture          | Aléatoire: Activé ou Désactivé<br>Répétition: Aucune, Répéter morceau<br>ou Répéter playlist.              |
| Aide                  | Affiche le mode d'emploi du lecteur audio.                                                                 |
| Réactualiser<br>liste | Toutes les pistes stockées dans la<br>mémoire du téléphone et dans la<br>carte mémoire sont réactualisées. |

## Radio FM

Cette fonction vous permet d'écouter la radio sur votre téléphone. Branchez l'écouteur. Vous pouvez chercher une station radio de deux manières : *Recherche manuelle* et *Recherche auto*.

#### Recherche manuel

Utilisez • ou • rechercher manuellement une station radio. Appuyez brièvement sur • ou • pour changer de fréquence.

#### **Recherche auto**

Appuyez longuement sur • ou • pour balayer la gamme de fréquences radio. La recherche s'arrête sur la station la plus proche et la fréquence s'affiche.

Quand vous sélectionnez Recherche outo, les stations sont automatiquement cherchées. Pendant la recherche automatiques, toutes les touches sont désactivées, sauf 🖅 et 🗔.

### Utilisation des touches

Pendant l'écoute de la radio, vous pouvez utiliser le clavier comme suit :

| Touche | Opération                                                          |
|--------|--------------------------------------------------------------------|
|        | Appuyez brièvement pour démarrer/<br>arrêter l'écoute de la radio. |

<u>∕</u>≡ • 011 •

Touches

volume

latérales de

- Pour sortir du mode radio et revenir au mode veille.
- Appuyez brièvement pour sélectionner la station précédente ou suivante dans la liste des présélections.

Pour régler le volume. Le réglage effectué sera conservé jusqu'à ce que vous le changiez de nouveau.

- *⊡ Options* Pour ouvrir le menu des options.
- E Retour Pour revenir au menu précédent.

Appuyez sur E Options pour effectuer les opérations suivantes :

*Écoute/stop* Pour écouter ou arrêter la radio.

Sauvegarder dans présélections Pour sauvegarder la station radio sélectionnée dans une présélection.

Stations présélectionnées Affiche une liste des stations radio présélectionnées. Après avoir mis une station en surbrillance, vous pouvez Écouter, Renommer ou Supprimer cette station.

## Multimédia

Écoute en Sélectionnez Demander d'abord, fond sonore Jamais ou Toujours pour choisir d'écouter ou non la radio après avoir quitté le mode radio.

PrésélectionsPour balayer automatiquement la<br/>gamme de fréquences et stocker<br/>celles-ci dans 20 présélections.

#### Changer de station présélectionnée.

Ce menu vous permet d'utiliser  $\cdot$  ou  $\cdot$  pour naviguer dans les présélections. Si vous écoutez une station qui n'est pas dans les présélections, appuyez sur  $\cdot$  ou  $\cdot$ pour aller à la station présélectionnée la plus proche. Vous pouvez aussi appuyer sur  $\Box$  Options et sélectionner Présélections radio pour afficher la liste des stations en mémoire.

## Écouter en fond sonore

Si vous voulez utiliser d'autres applications tout en écoutant la radio, appuyez sur E<sup>7</sup>Options et sélectionnez Écoute en fond sonore. Vous pouvez alors accéder à d'autres menus tout en écoutant la radio en fond sonore.

## Arrêter la radio

Appuyez sur 🔄 ou / pour sortir du mode radio.

## Évènements pendant l'écoute de la radio

Si vous recevez un appel alors que vous écoutez la radio, celle-ci s'arrête jusqu'à ce que vous ayez décroché ou rejeté l'appel. Si vous recevez un message alors que vous écoutez la radio, celle-ci continue de jouer et vous entendez un bip vous annonçant l'évènement.

# 7. Messages

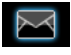

## SMS

La fonction SMS vous permet d'envoyer des messages texte à votre correspondant, un moyen pratique et économique de communiquer. Utilisez le menu SMS pour envoyer des messages à un autre portable, ou à tout appareil capable de recevoir des SMS.

Votre téléphone peut stocker jusqu'à 300 messages. Quand vous avez atteint cette limite, une icône d'alerte clignote sur l'écran. Dans ce cas, vous devrez supprimer quelques anciens messages pour pouvoir en recevoir de nouveaux.

#### Créer, modifier et envoyer un SMS

Vous devez entrer un numéro de centre SMS correct avant de pouvoir envoyer des SMS. Vous pouvez obtenir ce numéro auprès de votre opérateur.

- 1. En mode veille, appuyez sur @ pour ouvrir le menu principal.
- 2. Sélectionnez Messages > Créer message > SMS et appuyez sur @. L'écran de saisie des SMS apparaît.

- 3. Entrez le texte du SMS et appuyez sur E7 **Options** pour effectuer les opérations suivantes :
- Continuer Pour entrer le numéro de téléphone du destinataire en sélectionnant Numéro de téléphone. Vous pouvez aussi le sélectionner dans la liste des Contacts ou dans les Groupes. Appuyez sur <sup>®</sup> pour envoyer le SMS.

Sauvegarder Pour sauvegarder le SMS dans les brouillons

Sauvegarder comme modèle

comme

brouillon

Pour sauvegarder le SMS dans les modèles

Si votre SMS n'a pas pu être envoyé, vous pouvez l'envoyer de nouveau. S'il ne peut toujours pas être envoyé après plusieurs tentatives, vérifiez le numéro de votre centre de SMS.

Quand vous composez un SMS, si pour une raison quelconque (arrivée d'un appel, batterie épuisée...) vous devez sortir de l'écran de saisie des SMS avant d'avoir l'envoyer, message DU votre est automatiquement sauvegardé. Quand vous ouvrez de nouveau l'écran de saisie des SMS, ce message s'affiche.

#### Messages
# MMS (dépend du réseau)

Votre téléphone vous permet d'envoyer et de recevoir des messages multimédia, appelés MMS, pouvant contenir du texte, des photos, des sons et des clips vidéo. Un MMS peut contenir une ou plusieurs diapos. Que vous l'envoyiez à une adresse email ou à un autre portable, le MMS sera lu comme un diaporama.

Votre téléphone peut prendre en charge jusqu'à 50 MMS (100 KO maximum). Quand le maximum de 50 MMS est atteint, une icône sur l'écran vous avertit. Vous devrez supprimer quelques anciens MMS pour pouvoir en recevoir de nouveaux.

Avant de pouvoir envoyer des MMS, vous devez entrer le numéro du centre de MMS correct et vérifier que votre profil réseau MMS est correctement configuré. Vous pouvez obtenir ces informations auprès de votre opérateur.

#### Créer, modifier et envoyer un MMS

- 1. En mode veille, appuyez sur ⊛ pour ouvrir le menu principal.
- Sélectionnez Messages > Créer message > MMS et appuyez sur <sup>®</sup>. L'écran de saisie des MMS apparaît.

3. Entrez le contenu du MMS et appuyez sur Options pour effectuer les opérations suivantes :

| Continuer     | Entrez les détails du MMS.<br>À: Sélectionnez E7 Ajouter pour<br>entrer le numéro du destinataire, que<br>vous pouvez sélectionner dans<br>Contacts ou Groupes.<br>Sujet: Entrez le sujet du message.<br>Copie: Pour envoyer une copie à<br>d'autres destinataires.<br>Copie invisible: Pour envoyer une<br>copie cachée à d'autres destinataires. |  |
|---------------|----------------------------------------------------------------------------------------------------|--|
| Insérer objet | Pour insérer une photo, une vidéo,<br>une mélodie, une page ou un objet.                                                                                                    |  |
|               | Une seule photo, mélodie ou vidéo<br>peut être insérée par page. Si les trois<br>sont présentes simultanément, une<br>seule sera sauvegardée.                                                                                                    |  |
| Changer objet | S'affiche après l'insertion d'objets.<br>Vous pouvez changer d'objet inséré.                                                                                                    |  |
| Enlever objet | Pour supprimer les objets insérés.                                                                                                    |  |
| Aperçu        | Pour voir un aperçu du MMS.                                                                                                    |  |

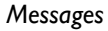

| Temporisation<br>page             | Pour régler la durée d'affichage des diapos du MMS. La durée par défaut est de 30 secondes. |
|-----------------------------------|---------------------------------------------------------------------------------------------|
| Sauvegarder<br>comme<br>brouillon | Pour sauvegarder le MMS dans les brouillons.                                                |
| Sauvegarder<br>comme<br>modèle    | Pour sauvegarder le MMS dans les <i>Modèles</i> .                                           |

Quand il y a plus d'une page, appuyez sur «/• pour voir les différentes pages du MMS. En même temps, le numéro de la page affichée et le nombre total de pages du MMS s'affichent dans la barre de titre en haut de l'écran.

# Boîte de réception

La boîte de réception contient les messages que vous avez reçus.

- 1. En mode veille, appuyez sur ⊕ pour ouvrir le menu principal.
- 3. S'il y a des messages dans la Boîte de réception, ils s'affichent à l'écran dans l'ordre chronologique de réception, le plus récent en tête de liste.

- Appuyez sur •/• pour sélectionner un message. Quand un message est sélectionné, son contenu s'affiche à l'écran. Appuyez sur E7 Options pour effectuer les opérations suivantes :
- Voir Pour voir le message sélectionné.
- Répondre Le numéro de l'expéditeur est automatiquement utilisé comme numéro de destinataire et l'écran de saisie de message s'ouvre. Entrez votre réponse et envoyez le message.
- Faire suivreQuand vous sélectionnezFairesuivre,le contenu du message<br/>s'affiche dans l'écran de saisie. Vous<br/>pouvez modifier le message avant de<br/>l'envoyer.

Supprimer Pour supprimer le message de la Boîte de réception.

Tout

SIM

supprimer

Archiver dans

Pour supprimer tous les messages de la Boîte de réception.

Pour ajouter le message sélectionné à la carte SIM.

Déplacer dans Pour déplacer le message sélectionné dans Mes favoris.

Détails Pour voir les détails du message, tels que date, heure et expéditeur.

Composer Pour composer le numéro de l'expéditeur.

Sélection multiple Vous pouvez sélectionner plusieurs messages, un par un ou tous à la fois. Appuyez sur o pour sélectionner/ annuler les opérations sur plusieurs messages. Des cases à cocher apparaissent à gauche des messages sélectionnés. Appuyez sur  $\boxdot$ *Options* pour supprimer les messages sélectionnés ou les déplacer dans *Mes favoris*.

- Répondre Le numéro de l'expéditeur est automatiquement utilisé comme numéro de destinataire et vous pouvez répondre par SMS ou MMS. Entrez votre réponse dans l'écran de saisie et envoyez le message.
- Faire suivre Quand vous sélectionnez Faire suivre, le contenu du message s'affiche dans l'écran de saisie. Vous pouvez modifier le message avant de l'envoyer.

Supprimer

Extraire numéros Pour supprimer le message de la Boîte de réception.

Ouvre une liste des numéros contenus dans le message. Dans cette liste, appuyez sur E√ pour ouvrir une fenêtre avec les options suivantes :

- Sauvegarder
- Composer
- Envoyer message

| Archiver dans<br>SIM         | Pour ajouter le message sélectionné à la carte SIM.                   |
|------------------------------|-----------------------------------------------------------------------|
| Déplacer dans<br>mes favoris | Pour déplacer le message sélectionné dans Mes <i>favoris</i> .        |
| Détails                      | Pour voir les détails du message, tels que date, heure et expéditeur. |
| Appeler                      | Pour composer le numéro de l'expéditeur.                              |

#### Boîte d'envoi

La Boîte d'envoi vous permet de sauvegarder les messages envoyés.

- 1. En mode veille, appuyez sur @ pour ouvrir le menu principal.
- Sélectionnez Messages > Boîte d'envoi et appuyez sur 🔍.
- 3. S'il y a des messages dans la Boîte d'envoi, ils s'affichent à l'écran.
- 4. Appuyez sur 1/v pour sélectionner un message. Quand un message est sélectionné, son contenu s'affiche à l'écran. Appuyez sur 🖂 Options pour effectuer les opérations suivantes :

| Pour voir le mess | age sélectionné. |
|-------------------|------------------|
|-------------------|------------------|

Renvoyer

Voir

Faire

Tout

Pour renvoyer le message à son destinataire.

Quand vous sélectionnez Faire suivre, le contenu du message s'affiche dans suivre l'écran de saisie. Vous pouvez modifier le message avant de l'envoyer.

Pour supprimer le message de la Boîte Supprimer d'envoi

> Pour supprimer tous les messages de la Boîte d'envoi.

Pour voir les détails du message, tels que date et heure.

Sélection multiple

subbrimer

Détails

Vous pouvez sélectionner plusieurs messages, un par un ou tous à la fois. Appuyez sur @ pour sélectionner/ annuler les opérations sur plusieurs messages. Des cases à cocher apparaissent à gauche des messages sélectionnés. Appuyez sur 🖂 Options supprimer pour les messages sélectionnés.

5. Appuyez sur ⊕ pour aller à l'écran suivant et afficher les détails du message.

| Renvoyer | Pour    | renvoyer | le | message | à | son |
|----------|---------|----------|----|---------|---|-----|
|          | destina | ataire.  |    |         |   |     |

- Faire
   Quand vous sélectionnez Faire suivre,

   suivre
   le contenu du message s'affiche dans

   l'écran de saisie. Vous pouvez modifier
   le message avant de l'envoyer.
- Supprimer Pour supprimer le message de la Boîte d'envoi.
- Détails Pour voir les détails du message, tels que date et heure.

# Brouillons

Contient les messages créés et sauvegardés mais pas envoyés, ainsi que les messages automatiquement sauvegardés quand vous fermez l'écran de saisie des messages avant d'avoir pu les sauvegarder ou les envoyer.

Sélectionnez un message dans les brouillons et appuyez sur E7 Options pour : Voir, Envoyer, Modifier, Supprimer, Tout supprimer, Détails, Selection multiple. Si vous sélectionnez Voir, les opérations qui suivent sont identiques à celles de la boîte de réception.

# Mes favoris

Ce dossier contient les messages reçus et stockés dans la mémoire du téléphone grâce à l'option *Déplacer dans mes favoris*.

- 1. En mode veille, appuyez sur ⊗ pour ouvrir le menu principal.
- 2. Sélectionnez Messages > Mes favoris et appuyez sur ⊗.
- 3. S'il y a des messages dans Mes favoris, ils apparaissent à l'écran.
- Voir Pour voir le message sélectionné.
- Répondre Le numéro de l'expéditeur est automatiquement utilisé comme numéro de destinataire et l'écran de saisie de message s'ouvre. Entrez votre réponse et envoyez le message.
- Faire Quand vous sélectionnez Faire suivre, le contenu du message s'affiche dans l'écran de saisie. Vous pouvez modifier le message avant de l'envoyer.

Supprimer Pour supprimer le message de Mes favoris.

Tout Pour supprimer tous les messages de supprimer Mes favoris.

Détails Pour voir les détails du message, tels que date, heure et expéditeur.

Composer Pour composer le numéro de l'expéditeur.

Sélection multible

Vous pouvez sélectionner plusieurs messages, un par un ou tous à la fois. Appuyez sur <sup>®</sup> pour sélectionner/ annuler les opérations sur plusieurs messages. Des cases à cocher apparaissent à gauche des messages sélectionnés. Appuyez sur <sup>[7]</sup> Options pour supprimer les messages sélectionnés.

- Appuyez sur 

   pour aller à l'écran suivant et afficher les détails du message. Appuyez sur E7
   Options pour effectuer les opérations suivantes :
- Répondre Le numéro de l'expéditeur est automatiquement utilisé comme numéro de destinataire et l'écran de saisie de message s'ouvre. Entrez votre réponse et envoyez le message.

Faire suivre Quand vous sélectionnez Faire suivre, le contenu du message s'affiche dans l'écran de saisie. Vous pouvez modifier le message avant de l'envoyer.

Supprimer Pour supprimer le message de Mes favoris.

Pour voir les détails du message, tels que date, heure et expéditeur.

Composer Pour composer le numéro de l'expéditeur.

Détails

# Archive SIM

Dans ce menu, vous pouvez voir les messages lus et non lus stockés dans la carte SIM. Les options disponibles sont :

Description Option Voir Pour ouvrir le message et voir son contenu détaillé. Répondre Pour répondre au message Faire suivre Pour faire suivre le message à d'autres destinataires Pour supprimer le message. Supprimer Tout Pour supprimer tous les messages. supprimer Détails Pour voir les détails du message, tels que date, heure, expéditeur, etc. Comboser Pour appeler l'expéditeur du message. Sélection Appuyez sur @ pour sélectionner/ multiple annuler les opérations sur plusieurs messages. Des cases à cocher apparaissent à gauche des messages sélectionnés. Vous pouvez supprimer les message sélectionnés.

### Modèles

Ce menu vous permet de sélectionner un message sauvegardé comme modèle de SMS ou de MMS. Vous pouvez créer, envoyer, modifier et supprimer vos messages préprogrammés.

# Messagerie vocale

Ce menu vous permet d'entrer le numéro de votre messagerie vocale et d'écouter les messages laissés par vos correspondant(e)s.

Vous pouvez rediriger vos appels vers votre messagerie vocale (le numéro auquel vos correspondant(e)s peuvent laisser un message) grâce à la fonction Transfert d'appel.

#### Appeler la messagerie vocale

Le téléphone vous avertit lorsque vous avez un message vocal. Vous pouvez alors appeler votre messagerie vocale pour écouter le message.

En mode veille, appuyez longuement sur 🖃 pour appeler directement la messagerie vocale. Si le numéro est absent, il vous sera demandé.

#### Numéro de la messagerie vocale

En général, votre opérateur de réseau vous fournit deux numéros.

- un numéro permettant à votre correspondant(e) de laisser un message (ce numéro est aussi utilisé pour le transfert d'appel)
- un numéro vous permettant d'écouter vos messages

# Messages diffusés

Il s'agit d'un service du réseau qui vous permet de recevoir toutes sortes de messages texte, comme par exemple des nouvelles, des informations routières, etc. Ces messages sont envoyés par l'opérateur, aux abonnés d'une certaine zone. Si ce service est disponible, le réseau vous fournit une liste de numéros de canaux de diffusion. Vous pouvez alors accéder aux options ci-dessous :

| Option   | Description                                                                                                    |  |  |
|----------|----------------------------------------------------------------------------------------------------|--|--|
| éception | Pour activer ou désactiver la réception de messages diffusés.                                                                                                    |  |  |
| ubriques | Pour ajouter, modifier ou supprimer<br>des canaux.<br>< <i>Ajouter nouv.&gt;</i> : Appuyez sur<br><i>Ajouter</i> : Pour ajouter un nouveau canal.<br><i>Modifier</i> : Pour modifier le numéro<br>d'un canal.<br><i>Supprimer</i> : Pour supprimer un canal de la<br>liste. |  |  |
|          |                                                                                                    |  |  |

#### Réception

La réception des messages diffusés peut être Activée ou Désactivée. Si elle est Désactivée, vous ne recevrez aucun message diffusé, même si vous avez entré les numéros de canaux correspondants.

Quand vous recevez un message diffusé, son contenu s'affiche jusqu'à ce que vous appuyiez sur  $\Box$  *Retour.* Les messages diffusés ne sont sauvegardés ni dans votre portable ni dans votre carte SIM. Après avoir fermé l'écran du message, vous ne pouvez plus le lire.

Demandez les codes correspondant aux différents types de messages à votre opérateur.

# Réglages des messages

## SMS

Sélectionnez Messages > Réglages > SMS pour ouvrir une liste de comptes de SMS. Appuyez sur  $\Box$ *Options > Modifier* pour modifier les réglages des SMS :

#### Numéro du centre de SMS

Pour entrer et modifier le numéro du centre de SMS de votre réseau. Si ce numéro est absent, vous ne pourrez envoyer aucun SMS.

(

#### Durée de validité

Vous permet de sélectionner la durée de conservation de vos messages par le centre. Vous pouvez choisir entre : *l heure*, *l2 heures*, *l jour*, *l semaine* et *Maximum* (défaut). Appuyez sur •/• pour sélectionner une durée.

Ceci s'avère utile lorsque votre destinataire n'est pas connecté au réseau et ne peut donc pas recevoir immédiatement vos messages.

Cette fonction dépend de votre abonnement.

#### **Rapport de distribution**

Vous pouvez sélectionner  $\Box$  Activé ou Désactivé. Cette option vous permet d'être averti(e) ou non du statut de vos messages : envoyé ou non envoyé au destinataire.

#### Cette fonction dépend de votre abonnement.

#### Signature

Vous pouvez sélectionner E Activée ou Désactivée (Désactivée par défaut). Quand elle est Activée, un écran de saisie s'ouvre, vous permettant d'entrer votre signature. La signature sera ajoutée à la fin de votre message avant son envoi.

Si le SMS est trop long après l'ajout de la signature, cette dernière ne sera pas ajoutée.

#### Emplacement de stockage

Appuyez sur E7 *Changer* pour choisir l'emplacement de stockage préféré pour vos messages : *Carte SIM* (par défaut) ou *Téléphone*.

#### MMS

Ce menu vous permet de définir votre centre de MMS et de personnaliser les réglages de vos MMS. Les options incluent :

#### Profils

Pour sélectionner ou modifier les paramètres.

#### Visibilité expéditeur

Appuyez sur E7 Changer pour Activer ou Désactiver cette fonction. Pour montrer ou non votre identité quand vous envoyez un MMS.

#### Priorité

Cette option vous permet de définir le niveau de sécurité de vos MMS. Vous pouvez choisir entre *Basse, Normale* (par défaut) ou *Haute*.

#### Rapport de distribution

Appuyez sur E7 Changer pour Activer ou Désactiver cette option. Quand cette option est Activée, vous serez averti(e) de l'envoi du MMS à son destinataire.

#### Rapport de lecture

Appuyez sur E7 Changer pour Activer ou Désactiver cette option. Quand cette option est Activée, vous serez averti(e) quand le destinataire aura lu le MMS.

#### Durée de validité

Vous permet de sélectionner la durée de conservation de vos MMS par le centre. Vous pouvez choisir entre 6 heures, 12 heures, 1 jour, 1 semaine ou Maximum (par défaut).

#### Récupération

Vous pouvez choisir entre Automatique, Différée, Auto dans réseau domicile pour le téléchargement de vos MMS.

# 8. Mes fichiers

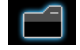

Ce menu vous permet de sauvegarder les fichiers dans différents dossiers (*Images, Vidéos, Sons, Autres*) de façon à gérer plus facilement les fichiers de votre téléphone et de votre carte mémoire. En outre, vous pouvez voir les détails de votre téléphone et de votre carte mémoire, tels que le nombre de fichiers, la taille et le pourcentage de mémoire utilisés, grâce à l'option *État mémoire*.

# Photos

Quand vous ouvrez ce menu, une liste des photos que vous avez prises avec l'appareil photo intégré et de celles que vous avez téléchargées par MMS, WAP, BT ou USB s'affiche.

- Sélectionnez Mes fichiers > Images et appuyez sur ⊕ pour le menu.
- 2. Appuyez sur E7 Options pour effectuer les opérations suivantes sur le fichier sélectionné :

#### Option Description

Afficher Pour afficher la photo en plein écran.

Envoyer

Pour envoyer le fichier sélectionné : par Bluetooth ou par MMS.

Avancé

Utiliser

**Copier** : Pour copier les fichiers sélectionnés dans un autre dossier.

*Couper* : Similaire à copier, mais le fichier original est supprimé.

Renommer : Pour changer le nom du fichier sélectionné.

Détails : Pour afficher les détails de la photo sélectionnée, tels que date de dernière modification, taille du fichier, etc.

Ajouter cadre : Pour ajouter un cadre à la photo sélectionnée en appuyant sur (/•. Disponible uniquement pour les photos de 176 x 220.

Comme ID contact : Quand vous sélectionnez cette option, le répertoire s'affiche. Après avoir sélectionné un contact dans le répertoire, appuyez sur E7 Sélect. : pour associer la photo à ce contact.

Disponible uniquement pour les photos de 176 x 220 ou moins.

*Comme fond d'écran* : Si la photo sélectionnée mesure 176 x 220 ou moins, elle s'affiche en fond d'écran avec sa taille normale. Si elle est plus grande que 176 x 220, elle est redimensionnée.

| Supprimer | Pour supprimer la photo sélectionnée. |
|-----------|---------------------------------------|
|-----------|---------------------------------------|

Diaporama Si vous sélectionnez cette option, les photos s'affichent en plein écran et défilent à un intervalle de 4 secondes. Appuyez sur n'importe quelle touche pour arrêter le diaporama.

Mode affichage

'Vous pouvez afficher les photos sous forme de *Liste*, *Miniatures* ou *Plein écran*.

Trier Pour trier les images et les dossiers par nom, date ou taille.

Sélection multiple Sélect. une par une: pour sélectionner les photos une par une puis les Couper, les Copier ou les Supprimer. Tout sélect: pour sélectionner tputes les photo puis les Couper, les Copier ou les Supprimer. 3. Les options des dossiers sont :

| Ouvrir            | Pour explorer le dossier sélectionné.                                                                                   |  |
|-------------------|----------------------------------------------------------------------------------------------------|--|
| Avancé            | Renommer : Pour changer le nom du<br>dossier sélectionné.<br>Détails : Pour voir les détails du<br>dossier sélectionné. |  |
| Supprimer         | Pour supprimer le dossier sélectionné.                                                                                  |  |
| Mode<br>affichage | Sélectionnez Liste ou Miniatures.                                                                                       |  |
| Trier             | Pour trier les photos ou les dossiers par nom ou par date.                                                              |  |

# Vidéos

Quand vous ouvrez ce menu, une liste des vidéos que vous avez filmées avec la caméra intégrée et de celles que vous avez téléchargées par MMS, WAP, BT ou USB s'affiche.

- Appuyez sur E7 Options pour effectuer les opérations suivantes sur le fichier sélectionné :

| Option            | Description                                                                                                    | Sélection                                                           | Sél                                                        |
|-------------------|----------------------------------------------------------------------------------------------------|---------------------------------------------------------------------|------------------------------------------------------------|
| Lecture           | Pour visionner la vidéo sélectionnée.                                                                                                    | multiple                                                            | les                                                        |
| Envoyer           | Pour envoyer le fichier sélectionné :<br>par Bluetooth ou par MMS.                                                                                                    |                                                                     | Toles                                                      |
| Avancé            | <i>Copier</i> : Pour copier le fichier<br>sélectionné dans un autre dossier.<br><i>Couper</i> : Similaire à copier, mais le<br>fichier original est supprimé.<br><i>Renommer</i> : Pour changer le nom du<br>fichier sélectionné. | 3. Les opti<br>mêmes<br>Les vidéos<br>d'état s'affic<br>vous pouvez | ou<br>ions de<br>que po<br>sont lu<br>che en l<br>z utilis |
|                   | Détails : Pour afficher les détails de la<br>vidéo sélectionnée, tels que date de<br>dernière modification, taille du                                                                                                    | Touche<br>®                                                         | 0<br>D                                                     |
|                   | fichier, etc.                                                                                                    | E7                                                                  | P                                                          |
| Supprimer<br>Mode | Pour supprimer la vidéo sélectionnée.<br>Vous pouvez afficher les vidéos                                                                                                    | •                                                                   | A<br>re                                                    |
| affichage         | sélectionnées sous forme de <i>Liste</i> , ou de <i>Miniatures</i> .                                                                                                    | •                                                                   | A<br>ra                                                    |
| Trier             | Pour trier les vidéos et dossier par<br>nom, date ou taille.                                                                                                    | 7-                                                                  | So<br>di                                                   |
|                   |                                                                                                    | <u>_</u>                                                            | R                                                          |

Sélect. une par une: pour sélectionner les vidéos une par une puis les Couper, les Copier ou les Supprimer. Tout sélect: pour sélectionner toutes les vidéos puis les Couper, les Copier ou les Supprimer.

3. Les options des dossiers et les opérations sont les mêmes que pour les *Images*.

Les vidéos sont lues au milieu de l'écran. Une barre d'état s'affiche en haut de l'écran. Pendant de la vidéo, vous pouvez utiliser le clavier comme suit :

| Touche  | Opération                                     |  |  |
|---------|-----------------------------------------------|--|--|
| ©K)     | Démarrer la lecture.                          |  |  |
| -7      | Plein écran                                   |  |  |
| 4       | Appuyez longuement pour rembobiner.           |  |  |
| •       | Appuyez longuement avancer rapidement.        |  |  |
| 2       | Sortir/revenir à un niveau précédent du menu. |  |  |
| <u></u> | Revenir au mode veille.                       |  |  |

# Sons

Quand vous ouvrez ce menu, une liste des sons que vous avez enregistrés ou téléchargés par MMS, WAP, BT ou USB s'affiche.

- Sélectionnez Mes fichiers > Sons et appuyez sur 

   pour le menu.
- Appuyez sur E7 Options pour effectuer les opérations suivantes sur le fichier sélectionné :
- Lecture Pour écouter le fichier audio sélectionné.
- Envoyer Les options sont : par Bluetooth ou par MMS.
- Avancé Copier : Pour copier le fichier sélectionné dans un autre dossier. Couper : Similaire à copier, mais le fichier original est supprimé. Renommer : Pour changer le nom du fichier sélectionné.

Détails : Pour afficher les détails du fichier audio sélectionné, tels que date de dernière modification, taille du fichier, etc.

#### Utiliser

Supprimer

Mode

Trier

affichage

Sélection

multiple

Vous pouvez utiliser le fichier audio : Comme mélodie sonnerie ou Comme ID contact.

Pour supprimer le fichier audio sélectionné.

Sélectionnez Liste ou Miniatures.

Pour trier les fichiers audio ou dossiers par nom ou date.

Sélect. une par une: pour sélectionner les fichiers audio un par un puis les *Couper*, les *Copier* ou les *Supprimer*.

Tout sélect: pour sélectionner les fichiers audio un par un puis les Couper, les Copier ou les Supprimer.

3. Les options des dossiers et les opérations sont les mêmes que pour les *Images*.

# État de la mémoire

La capacité mémoire totale, utilisée et restante du téléphone et de la carte SIM s'affichent.

### Réglages

Le téléphone dispose d'un logement pour carte Micro SD, ce qui permet d'augmenter sa capacité mémoire. Le téléphone prend en charge les formats FAT16 et FAT32 pour une capacité de 1 GO, et FAT32 pour une capacité de 2 GO. Sélectionnez Désinstaller pour retirer la carte mémoire du téléphone en toute sécurité et Formater pour la formater.

Avant d'utiliser une carte de 2 GO pour la première fois avec votre 9@9k, connectez-la à un PC et formatez-la au format FAT32, afin d'être sûr(e) qu'elle soit reconnue par votre téléphone.

# 9. Outils

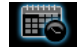

#### Calendrier

Ce menu affiche le calendrier. Vous pouvez choisir d'afficher un jour, une semaine ou un mois. Vous pouvez créer de nouveaux rendez-vous, voir une liste des rendez-vous ou les modifier. Le calendrier vous permet d'entrer une date et une heure d'alarme pour chaque évènement. Quand la date et l'heure courantes correspondent à celles de l'évènement, l'alarme du téléphone sonne (si vous l'avez activée), et un message s'affiche à l'écran pour vous avertir de l'évènement.

Vous pouvez créer 30 évènements au maximum. Une partie de leur contenu s'affiche dans la liste. Quand vous avez sélectionné un évènement, appuyez sur <sup>®</sup> pour en voir les détails.

- 1. Ouvrez le menu.
- Les options sont : Voir jour, Voir semaine, Nouvel évènement, Aller à date, Avancé.

#### Ajouter un nouvel évènement

La liste des évènements s'affiche. Quand vous créez un nouvel évènement, entrez le sujet, le lieu, la date de début, la date de fin, l'heure de début, l'heure de fin, le rappel et le mode de répétition. Si l'espace mémoire réservé aux évènements est saturé, le téléphone vous en avertit.

Quand vous entrez la date et l'heure, le téléphone affiche les valeurs actuelles. Vous pouvez les modifier ou les valider directement.

La longueur maximum d'un évènement est de 40 caractères.

#### Rappel

Aucun rappel, À l'heure, 5 minutes avant, 15 minutes avant, 1 heure avant, 1 jour avant et autre (vous pouvez entrer vous-même l'heure du rappel).

#### Mode de répétition

Vous disposez des modes de répétition suivants : Une fois, Quotidien, Hebdomadaire, Mensuel et Annuel.

Quand vous changez la date et l'heure de votre téléphone, la prochaine alerte est répétée en fonction de la nouvelle date/heure.

Quand vous éteignez votre téléphone, l'alerte de l'organiseur sera reportée à la prochaine mise en marche du téléphone. Pour les évènements répétitifs, seul le dernier donnera lieu à une alerte.

# Réveil

Ce téléphone dispose d'un réveil. Les options sont :

Option

Description

Alarme simple

Une alarme simple sonne une seule fois. Réglez le statut de réveil sur Activé ou Désactivé en appuyant sur E Modifier. Quand réveil est Activée, vous devez entrer une heure pour l'alarme et appuyer sur <sup>⊛</sup> ou ⊡ OK pour confirmer.

Alarme récursive

Une alarme récursive sonne le jour de la semaine que vous avez indiqué. Par exemple, si vous appuyez sur @ pour sélectionner dimanche et lundi, le réveil sonnera tous les dimanches et tous les lundis.

Mélodie Pour sélectionner une mélodie pour alarme l'alarme.

Sélectionnez Activé ou Désactivé Rappel d'alarme

Si vous avez téléchargé vos propres mélodies et en avez choisi une comme mélodie d'alarme, celle-ci sera

remplacée par la mélodie par défaut lorsque vous aurez réglé l'alarme puis éteint le téléphone. Ce ne sera pas le cas si vous avez choisi la mélodie parmi celles qui sont préinstallées dans votre téléphone.

# Liste des tâches

Ce menu vous permet de créer, stocker et gérer les évènements de votre liste de tâches.

#### Créer une tâche

Ce menu vous permet de créer une nouvelle tâche. Il y a deux sortes de tâches : Appel et Tâche. Sélectionnez <Nouvelle tâche> et appuyez sur E Ajouter pour accéder aux options suivantes :

Appel/Tâche

Vous permet de créer un Appel ou une Tâche.

Sujet

Entrez un sujet pour votre tâche.

Numéro de téléphone (uniauement pour Appel)

Appuyez sur OK pour entrer directement le numéro, ou sur E/ **Options** pour :

- Contacts · Pour afficher la liste des contacts.
- Sauvegarder : Pour sauvegarder la tâche

| Afficher en | Sélectionnez Activé ou Désactivé                           |
|-------------|------------------------------------------------------------|
| veille      | pour afficher ou non l'évènement<br>sur l'écran de veille. |

Rappel Appuyez sur OK pour entrer une date de rappel ou sur [7] Options pour :

- Régler : Pour entrer la date et l'heure du rappel
- Enregistrer : Pour sauvegarder le rappel.

Pour entrer la date du rappel Date rappel

Heure rappel

Pour entrer l'heure du rappel

Quand vous avez fini de modifier, appuyez sur E7 pour Enregistrer votre nouvelle tâche, puis sur  $\Box OK$ pour sortir.

## Gestion des tâches

Ce menu vous permet de gérer vos tâches. Sélectionnez une tâche et appuyez sur 🗁 Options pour accéder aux options suivantes :

Voir/appeler Pour Voir la tâche ou Appeler selon qu'il s'agisse d'une Tâche ou d'un Appel.

(Non) Indique par une marque si la tâche effectué est effectuée ou non.

Modifier Supprimer

%

-7

=.2

> Reste

Obtions

Pour modifier la tâche sélectionnée.

supprimer tâche Pour la sélectionnée.

# Calculatrice

Votre téléphone dispose d'une calculette intégrée. Saisissez les chiffres au clavier.

| Option                               | Description                                  |  |  |
|--------------------------------------|----------------------------------------------|--|--|
| •                                    | Addition                                     |  |  |
| •                                    | Soustraction                                 |  |  |
| •                                    | Multiplication                               |  |  |
| •                                    | Division                                     |  |  |
| ou      ⊡     Options >     Calculer | Égal                                         |  |  |
| *84                                  | Pour passer des non<br>aux nombres négatifs. |  |  |
| Options >                            | Pour ajouter un                              |  |  |

- symbole de un pourcentage.
- Pour calculer le reste d'une division

Pour ajouter une virgule.

nombres positifs

La longueur maximale des nombres et du résultat est de 7 chiffres. Le résultat de la calculette est indicatif.

# Magnétophone

Ce menu vous permet d'enregistrer un mémento vocal.

Dans le menu principal, sélectionnez *Outils > Magnétophone*.

Pour commencer l'enregistrement, appuyez sur  $\Box$  *Options* et sélectionnez *Nouvel épisode* ou  $\circledast$ . La durée d'enregistrement s'affiche. Pour arrêter l'enregistrement, appuyez sur  $\Box$  et le fichier est sauvegardé dans *Mes fichiers* > *Sons*.

# Horloge universelle

L'horloge universelle vous permet de voir l'heure des principales villes du monde. Vous pouvez activer ou désactiver l'affichage de l'horloge dans le sous-menu État horloge en appuyant sur 🗁 Changer pour passer d'Activée à Désactivée.

#### **Réglages** locaux

Pour régler le fuseau horaire local. L'écran affiche une carte du monde avec la date et l'heure courantes. Une ligne verticale verte indique la zone courante sur la carte et une ligne de texte affiche 'GMT' et les villes. Déplacez le curseur avec • / • pour mettre les informations à jour.

Vous disposez des options suivantes :

| Sélectionner | Pour choisir votre fuseau horaire et les réglages locaux.            |  |
|--------------|----------------------------------------------------------------------|--|
| Régler heure | Pour ouvrir l'écran de saisie de l'heure.                            |  |
| Heure d'été  | Active ou désactive l'heure d'été.                                   |  |
| Liste villes | Affiche une liste des villes dans le fuseau horaire en surbrillance. |  |

#### **Réglages étrangers**

Pour régler le fuseau horaire étranger. Les opérations et options sont les mêmes que pour le fuseau horaire local. Cependant, l'option *Régler heure* n'est pas disponible dans le menu.

#### Passer de local à étranger

Sélectionnez  $\Box$  *Changer*. Appuyez sur  $\Box$  ou OK pour passer de l'heure locale à l'heure étrangère.

# Chronomètre

Votre téléphone possède un chronomètre précis au 1/ 10ème de seconde. Le chronomètre démarre à 00:00.0, au format "mm:ss,n", où mm = minutes de 0 à 59, ss = secondes de 0 à 59 et n = 10èmes de seconde de 0 à 9. Le chronomètre démarre quand vous appuyez sur  $\Box'$  Départ ou  $\circledast$ . Vous pouvez suspendre le chronométrage en appuyant sur  $\Box'$  Pause, le reprendre en appuyant sur  $\Box'$  Continuer, et l'arrêter en appuyant sur  $\Box'$  Stop.

# Convertisseur d'unités

Cette application vous permet de convertir toutes sortes d'unités telles que taux de change, longueur, surface, énergie, poids, puissance, pression, température et volume.

Vous devez entrer le Type de conversion, la Valeur 1, la Valeur 2, l'Unité 1 et l'Unité 2. Appuyez sur • ou • pour vous déplacer entre les différents champs.

# Compte à rebours

Cette fonction est très similaire à celle du réveil, la différence étant que vous serez alerté(e) du temps restant et que le téléphone sonnera à la fin du compte à rebours. La mélodie de l'alarme est la même que celle de votre réveil.

La durée minimum est d'une minute. Le format de l'heure est *hh:mm:ss*, et la durée maximum pouvant être entrée est de 23 heures, 59 minutes et 59 secondes.

Vous pouvez commencer le compte à rebours en appuyant sur la touche  $\circledast$  ou sur  $\Box$  *Options* pour démarrer le minuteur ou modifier la durée. Pour arrêter le compte à rebours, appuyez sur  $\Box$  *Pause*, appuyez sur  $\Box$  *Option* pour continuer ou réinitialiser, et appuyez sur  $\Box$  *Retour* pour quitter.

Le minuteur démarre automatiquement et l'alarme retentit à la fin du compte à rebours même si votre téléphone est en mode veille.

# Pare-feu

Cette fonction offre une méthode simple et rapide pour éviter les appels ou SMS anonymes. La liste noire contient des numéros de téléphone desquels vous ne souhaitez pas recevoir d'appels ou de SMS.

Sélectionnez Outils > Pare-feu > Activer et choisissez l'une des options suivantes :

- SMS
- Appel entrant
- SMS et appel entrant
- Désactiver

Pour ajouter des numéros à la liste noire, sélectionnez Liste noire, appuyez sur  $\Box Ajouter$  ou OK sur Ajouter nouveau, puis effectuez les opérations suivantes :

| Option            | Opération                                                                                                   |
|-------------------|----------------------------------------------------------------------------------------------------|
| Nouveau<br>numéro | Ouvrez l'écran de saisie des numéros,<br>entrez le nouveau numéro et<br>sauvegardez-le dans la liste noire. |
| Contacts          | Ouvrez le répertoire et sélectionnez<br>un numéro pour le sauvegarder dans<br>la liste noire.               |

Vous pouvez appuyer sur •/• pour sélectionner un numéro dans la liste noire, puis sur 🗁 Options pour effectuer les opérations suivantes :

- Modifier Ouvrez l'écran de saisie des numéros pour modifier le numéro sélectionné dans la liste noire.
- Supprimer Pour supprimer le numéro sélectionné dans la liste noire.

# 10. Contacts

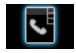

Votre téléphone dispose de deux répertoires. Le répertoire de la carte SIM dans lequel le nombre de fiches que vous pouvez stocker dépend de la capacité de la carte. Le second répertoire (Smart) est intégré à la mémoire du téléphone et vous pouvez y stocker jusqu'à 1000 cartes de visite, chacune contenant un nom, quatre numéros de téléphone, des groupes, une adresse email et une adresse postale, etc.

Le répertoire par défaut est celui de la carte SIM, mais les fiches des deux répertoires sont combinées, triées et affichées dans une seule liste. Quand vous ajoutez un nouveau contact, il est ajouté uniquement au répertoire que vous avez sélectionné.

Vous pouvez stocker jusqu'à 1000 fiches, à condition que les autres applications telles que l'organiseur, les horaires, les sons, les photos, les vidéos, etc. n'utilisent pas trop d'espace dans la mémoire du téléphone.

# Créer des contacts

Pour créer unun nouveau contact dans la SIM/le téléphone :

Entrez le nouveau Appuyez sur sélectionnez Contacts > Voir contact contacts > <Aiouter nouv.>

Entrez les détails

Entrez les détails pour un contact de la carte SIM :

Nom

Numéro

Entrez les détails pour un contact du téléphone :

- Nom
- Portable
- Domicile
- Bureau, etc

Sauvegardez le nouveau contact Appuyez sur 🖂 Sauvegarder.

Pour créer un contact, vous devez entrer au moins un numéro de téléphone.

et

La plupart des champs vous permettent d'entrer du texte libre, c'est-à-dire des données alphanumériques, en utilisant les fonctions de saisie de texte de votre portable (pour plus d'informations sur la saisie de texte, voir "Saisie de texte et de chiffres" on page 18).

#### **Options du répertoire**

Dans le répertoire, vous pouvez consulter les détails d'un contact en le sélectionnant et en appuyant sur E7 *Options* pour effectuer les opérations suivantes :

| Option                      | Description                                                           |  |  |
|-----------------------------|-----------------------------------------------------------------------|--|--|
| Voir                        | Pour afficher les détails du contact sélectionné.                     |  |  |
| Envoyer<br>message          | Pour envoyer un SMS ou un MMS à ce contact.                           |  |  |
| Composer                    | Pour appeler le contact.                                              |  |  |
| Compos.<br>mains-<br>libres | Pour appeler ce contact en mode mains-libres.                         |  |  |
| Effacer                     | Pour supprimer ce contact.                                            |  |  |
| Ajouter à<br>liste noire    | Pour ajouter le contact à la liste noire.                             |  |  |
| Aller à                     | Pour visiter le site Web enregistré avec<br>le contact (s'il existe). |  |  |

Numéro þar défaut

Envoyer

contact

Copier

Copier

dans

dans SIM

téléphone Déplacer

dans SIM

Déplacer

dans téléphone Ajouter

image

Sélection multiple

Pour désigner le Numéro portable, le Numéro domicile ou le Numéro bureau comme numéro par défaut (si ces numéros existent).

Pour envoyer la fiche sélectionnée : par SMS ou par Bluetooth.

Pour copier la fiche du téléphone dans la carte SIM.

Pour copier la fiche de la carte SIM dans le téléphone.

Similaire à la copie, mais la fiche originale est supprimée après la copie. Similaire à la copie, mais la fiche originale est supprimée après la copie.

Pour associer une photo à ce contact. Cette option est uniquement disponible pour les contacts du téléphone.

Pour sélectionner un contact à la fois ou les sélectionner tous.

# Voir groupe

La fonction Voir groupe vous permet de classer vos contacts par groupes, pour pouvoir ensuite envoyer des SMS à tous les membres du groupe. Dans le menu *Contacts*, sélectionnez Voir groupe pour afficher une liste des groupes.

#### Afficher

Sélectionnez un groupe et appuyez sur ⊡⁄ Options > Voir pour afficher les membres du groupe.

#### **Options des groupes**

| Option          | Description                                                  |  |  |
|-----------------|--------------------------------------------------------------|--|--|
| Voir            | Pour afficher les membres du groupe.                         |  |  |
| Renommer        | Pour renommer le groupe.                                     |  |  |
| Envoyer message | Pour envoyer un SMS ou un<br>MMS aux membres d'un<br>groupe. |  |  |
| Réinitialiser   | Pour restaurer les réglages par défaut du groupe.            |  |  |

# Numéros spéciaux

Ce menu vous permet de constituer une liste de numéros utiles tels que vos numéros personnels, de services, de messagerie vocale et d'urgence.

|                                        | 8                                                                                                    |  |
|----------------------------------------|----------------------------------------------------------------------------------------------------|--|
| Option                                 | Description                                                                                                    |  |
| Mon numéro                             | Pour afficher, modifier ou effacer votre propre numéro.                                                                                                    |  |
| Numéros de<br>ervices                  | Dans le répertoire de la SIM,<br>vous pouvez sélectionner l'un des<br>numéros de services fournis par<br>votre opérateur et le copier dans<br>le répertoire sélectionné. |  |
| Numéro<br>nessagerie<br>vocale         | Pour composer le numéro de la<br>messagerie vocale de votre<br>opérateur.                                                                                                |  |
| SOS                                    | Affiche le numéro des services d'urgence.                                                                                                    |  |
| Numéro IP<br>Chine & HK<br>ıniquement) | Pour composer le préfixe IP de votre opérateur.                                                                                                    |  |

# Appel rapide

Cette fonction vous permet d'assigner 4 numéros préférés ou les plus fréquemment utilisés. Vous pouvez alors les composer rapidement en sélectionnant l'icône ou la photo correspondant sur l'écran, sans avoir à naviguer dans le répertoire.

Vous pouvez constituer une liste d'appels rapides.

| Appel rapide                                                                                                    | menu principal en mode veille<br>et sélectionner <i>Contacts</i> > <i>Appel</i><br><i>rapide</i> . | mod<br>Opt |
|----------------------------------------------------------------------------------------------------|----------------------------------------------------------------------------------------------------|------------|
| Allez à l'icône<br>désirée.                                                                                              | Appuyez sur les touches de navigation.                                                             | cont       |
| Ajoutez un<br>numéro à l'icône<br>sélectionnée puis<br>affichez tous les<br>contacts ou<br>revenez au menu<br>principal. | E7 Ajouter<br>ou<br>⊡ Retour                                                                       |            |
| Sélectionnez un                                                                                                    | Appuyez sur ▲ ou ◄.                                                                                | Сорі       |
| contact dans le<br>répertoire                                                                                            |                                                                                                    | Сор        |

Confirmez le contact ajouté et associez une photo ou annulez.

Appuyez sur 🖂 Sélect. ou Retour.

# **Avancé**

 $\sim$ menu offre des fonctions avancées pour voir et lifier vos contacts.

| Option                    | Description                                                                                                    |  |
|---------------------------|----------------------------------------------------------------------------------------------------|--|
| Choisir liste<br>contacts | <ul> <li>Liste de contacts par<br/>défaut : Pour changez de<br/>répertoire entre SIM,<br/>Téléphone ou Tout.</li> <li>Stockage par défaut des<br/>contacts : Pour sélectionner<br/>la SIM ou le téléphone<br/>pour le stockage des<br/>nouveaux contacts.</li> </ul> |  |
| Copier dans SIM           | Pour copier toutes les fiches dans la SIM.                                                                                                    |  |
| Copier dans Tél.          | Pour copier toutes les fiches<br>dans le téléphone.                                                                                                    |  |
|                           |                                                                                                    |  |

| Déplacer dans SIM  | Pour déplacer toutes les fiches dans SIM.             |  |
|--------------------|-------------------------------------------------------|--|
| Déplacer dans Tél. | Pour déplacer toutes les fiches<br>dans le téléphone. |  |
| Tout supprimer     | Pour supprimer tous les contacts.                     |  |

# II. Appels

La plupart des options décrites dans ce chapitre dépendent de l'opérateur et/ou de votre abonnement, et exigent soit un code PIN2 soit un code pour le téléphone. Pour plus d'informations sur les codes PIN, voir "Sécurité" en page 70.

# Liste des appels

Cette fonction vous donne une liste des appels que vous avez manqués, reçus et effectués. Les appels incluent *Tous appels*, *Appels manqués*, *Appels pris* et *Appels sortants*, affichés en ordre chronologique inverse, l'appel le plus récent en tête de la liste. Sélectionnez un appel dans l'une des listes et appuyez sur *OK*, puis sur  $\Box$  *Options* pour accéder aux options suivantes :

| Option      | Descriț                                                          | otion                        |              |        |
|-------------|------------------------------------------------------------------|------------------------------|--------------|--------|
| Sauvegarder | Pour sauvegarder le numéro s'il n'est<br>pas dans le répertoire. |                              | o s'il n'est |        |
| Supprimer   | Pour<br>sélectio                                                 | supprimer<br>nné de la liste | le           | numéro |
| Composer    | Pour<br>sélectio                                                 | composer<br>nné.             | le           | numéro |

Envoyer message Pour envoyer un message au numéro sélectionné. Vous pouvez envoyer un SMS ou un MMS.

| Modifier<br>numéro | Pour ouvrir le répertoire et modifier le numéro s'il existe. |
|--------------------|--------------------------------------------------------------|
| Ajouter à          | Pour ajouter le numéro à la liste                            |
| liste noire        | noire, voir "Pare-feu" en page 55.                           |

# Vider le journal

Cette option vous permet de vider le journal des appels : Sortants/Reçus/Manqués ou de Tout supprimer. Appuyez sur E7 Sélect. pour confirmer la suppression ou sur T Retour pour l'annuler.

# Réglages des appels

Ce menu vous permet de configurer les options des appels :

#### Option Description

Décrochage auto Pour activer/désactiver le Décrochage auto. Quand cette fonction est activée, le téléphone décroche automatiquement au bout de 10 seconde lorsqu'un appel arrive.

# Décrochage toute touche

Pour activer/désactiver le Décrochage toute touche. Quand cette fonction est activée, pour pouvez décrocher en appuyant sur n'importe quelle touche, sauf  $\angle P$ ,  $\ \ D$ . Services appels Les options disponibles sont :

- Durée appel : Pour afficher la durée et le coût de vos appels : Dernier appel, Total appels entrants, Total appels sortants et Total tous appels.
- Appel en attente: Sélectionnez Activer ou Annuler, ou vérifiez le Statut.

Cette fonction dépend de votre réseau et/ou de votre abonnement.

- Mon ID : Sélectionnez Montrer ID ou Masquer ID ou Défini par réseau pour révéler ou non votre numéro ou votre identité à votre correspondant(e).
- ID correspondant : Pour vérifier la configuration de votre opérateur concernant l'identité de votre correspondant(e).

Cette fonction dépend de votre réseau et/ou de votre abonnement.

#### Rappel durée

Sélectionnez Activé ou Désactivé pour activer ou désactiver le rappel de durée pendant un appel. Le réglage par défaut est Désactivé et la valeur par défaut 45 seconds.  Réglages coûts: Cette option n' est disponible que lorsque les détails des coûts sont inclus dans votre carte SIM. Vous pouvez voir les détails de l'appel en cours et de tous les appels récents. Vous devez entrer un code PIN2 pour gérer votre crédit et le tarif à l'unité. Transfert d'appel Les options de transfert d'appel sont les suivantes : Tous appels vocaux, Si injoignable, Si non réponse, Si occupé.

- Quand Tous appels vocaux est activé, tous les appels entrants sont transférés sans avertissement vers le numéro préprogrammé.
- Si Injoignable est activé, les appels entrants sont transférés vers le numéro préprogrammé quand l'utilisateur n'est pas connecté au réseau.
- Quand Si non réponse est activé, les appels entrants sont transférés vers le numéro préprogrammé quand l'utilisateur ne décroche pas.
- Quand Si occupé est activé, les appels entrants sont transférés vers le numéro préprogrammé quand l'utilisateur est déjà en ligne ou rejette l'appel.
- Vous pouvez aussi vérifier l'État de vos transferts d'appels ou *Tout annuler*.

#### Blocage appel

Cette fonction vous permet de limiter l'usage de votre téléphone en bloquant la réception de certains appels ou la composition de certains numéros. Pour activer le blocage d'appel, vous devez entrer un code de blocage. Ce code PIN2 sera ensuite transmis au réseau pour validation.

Veuillez noter que cette fonctions ne s'applique qu'aux appels GSM.

Les types d'appels que vous pouvez bloquer sont les suivants :

- Tous app. sortants
- Tous app. internationaux
- Seulement ici & domicile
- · Tous app. entrants
- · Entrants si en voyage

Vous pouvez aussi vérifier l'État de votre blocage d'appels ou Tout annuler.

#### Rappel automatique

Le rappel automatique peut être Activé ou Désactivé. S'il est Activé et que votre correspondant(e) n'est pas connecté(e), vous devrez indiquer si vous voulez recomposer ou non.

# I 2. Réglages

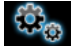

Vous pouvez configurer votre Xenium 9@9k pour satisfaire vos préférences d'utilisation. Vous pouvez configurer les réglages suivants : Général, Affichage, Sons, Profils et Connectivité.

| Ouvrez le menu                      | Appuyez sur ⊛ pour ouvrir le menu principal en mode veille, et sélectionnez <i>Réglages</i> . |
|-------------------------------------|-----------------------------------------------------------------------------------------------|
| Sélectionnez un<br>menu de réglages | Appuyez sur • ou •.                                                                           |
| Ouvrez le menu<br>des options       | Appuyez sur ▲ ou ▼.                                                                           |

# Général

# Profils

Votre téléphone a été préconfiguré avec les modes suivants :

Réunion

- Personnel Voiture Avion (défaut)
- Domicile

• Extérieur

• Silence

Vous pouvez activer et modifier tous les modes, sauf le mode *Avion* et le mode *Silence*. Ces deux modes peuvent seulement être activés et consultés.

Les profils et leurs paramètres respectifs sont les suivants :

| Personnel | Volume<br>sonnerie        | Niveau 9 |
|-----------|---------------------------|----------|
|           | Mélodies<br>sonnerie      | Défaut   |
|           | Type alerte               | Sonnerie |
|           | Bip touches               | Activé   |
|           | Niveau rétro<br>éclairage | Fort     |

| Voiture | Volume<br>sonnerie        | Niveau 8            | Domicile | Volume<br>sonnerie        | Niveau 4   |
|---------|---------------------------|---------------------|----------|---------------------------|------------|
|         | Mélodies<br>sonnerie      | Défaut              |          | Mélodies<br>sonnerie      | Défaut     |
|         | Type alerte               | Sonnerie et vibreur |          | Type alerte               | Sonnerie   |
|         | Bip touches               | Désactivé           |          | Bip touches               | Désactivé  |
|         | Niveau rétro<br>éclairage | Maximum             |          | Niveau rétro<br>éclairage | Fort       |
| Avion   | Volume<br>sonnerie        | Silencieux          | Réunion  | Volume<br>sonnerie        | Silencieux |
|         | Mélodies<br>sonnerie      | Défaut              |          | Mélodies<br>sonnerie      | Défaut     |
|         | Type alerte               | Désactivé           |          | Type alerte               | Vibreur    |
|         | Bip touches               | Désactivé           |          | Bip touches               | Désactivé  |
|         | Niveau rétro<br>éclairage | Fort                |          | Niveau rétro<br>éclairage | Moyen      |

| Extérieur | Volume<br>sonnerie        | Niveau 9            |
|-----------|---------------------------|---------------------|
|           | Mélodies<br>sonnerie      | Défaut              |
|           | Type alerte               | Sonnerie et vibreur |
|           | Bip touches               | Désactivé           |
|           | Niveau rétro<br>éclairage | Maximum             |
| Silence   | Volume<br>sonnerie        | Silencieux          |
|           | Mélodies<br>sonnerie      | Défaut              |
|           | Type alerte               | Aucun               |
|           | Bip touches               | Désactivé           |
|           | Niveau rétro<br>éclairage | Moyen               |

**Choix d'un profil** Pour sélectionner un profil différent :

| Allez au menu<br>Profils                    | Appuyez sur ⊚ en mode veille<br>pour ouvrir le menu principal et<br>sélectionnez <i>Réglages</i> > <i>Général</i> ><br><i>Profils</i> .                    |
|---------------------------------------------|----------------------------------------------------------------------------------------------------|
| Sélectionnez le<br>profil de votre<br>choix | Appuyez sur • ou •.                                                                                                    |
| Ouvrez le<br>menu des<br><i>Options</i>     | <ul> <li>Appuyez sur □ Options. Vous pouvez choisir :</li> <li>Activer: pour activer le profil</li> <li>Personnaliser: pour modifier le profil.</li> </ul> |

# **Réglages personnalisés** Les options disponibles sont :

| Option              | Description                                                                                                    |
|---------------------|----------------------------------------------------------------------------------------------------|
| Volume<br>sonnerie  | Vous avez le choix entre 9 niveaux de volume.                                                                                                    |
| Mélodie<br>sonnerie | Sélectionnez une mélodie pour les<br>Contacts, les Appels, les Autres<br>appels, l'Alarme, le Calendrier, les<br>Messages ou les Infos diffusées. |

| Type alerte  | Sélectionnez un type d'alerte :<br>Sonnerie seule, Vibreur seul,<br>Sonnerie & Vibreur, Vibreur puis<br>sonnerie ou Aucun. |  |
|--------------|----------------------------------------------------------------------------------------------------|--|
| Bip touches  | Pour que le bip des touches soit<br>Activé ou Désactivé.                                                                   |  |
| Niveau rétro | Sélectionnez un niveau de rétro                                                                                            |  |

éclairage éclairage : Maximum, Fort, Moyen, Faible.

Ce menu vous permet de configurer certains réglages généraux :

 Option
 Description

 Langues
 Pour choisir la langue d'affichage du téléphone.

Heure & date

- Afficher heure : Sélectionnez Activé ou Désactivé. Si vous sélectionnez Activé, l'heure s'affiche en mode veille.
- *Fuseau horaire* : Pour aller à l'horloge universelle et changer de fuseau horaire.
- Régler heure : Entrez l'heure au format HH:MM.
- Régler date : Pour régler la date.
- Format heure : Choisissez 24 heures ou 12 heures.
- Format date : Choisissez le format de la date entre AAAA/ MM/JJ, AAAA.MM-JJ, JJ.MM.AAAA, AAAA-MM-JJ et JJ-MM-AAAA.
- Heure mise en marche : Pour entrer l'heure de mise en marche du téléphone. Sélectionnez Activer ou Désactiver. Si vous sélectionnez Activer, vous devez entrer l'heure à laquelle vous voulez que votre téléphone s'allume.
- Heure arrêt : Même procédure que pour la mise en marche ci-dessus.

Sécurité

 Protection PIN : Sélectionnez Activer ou Désactiver. Si vous sélectionnez Activer, vous devez entrer le code PIN qui vous sera demandé quand vous allumerez le téléphone.

Le PIN par défaut est défini par votre opérateur. Pour plus d'informations concernant le PIN, veuillez consulter votre opérateur.

- Changer PIN : pour modifier le code PIN.
- *Changer PIN2* : pour modifier le code PIN2.
- Protection: Vous pouvez protéger les informations importantes telles que les messages ou les contacts en activant la protection. Vous pouvez aussi modifier le mot de passe de protection.

La mot de passe de protection par défaut est 0000.

#### Raccourcis

Affiche une liste des raccourcis. Vous pouvez définir une nouvelle touche de raccourci en créant un lien entre une certaine fonction et une touche numérique ou une touche de navigation. Vous pouvez aussi modifier ou supprimer une touche de raccourci existante.

Stockage par défaut

État mémoire

Verrouillage auto clavier Réglages par défaut Pour choisir l'emplacement de stockage par défaut : Mémoire Tél. ou Carte mémoire.

Vous pouvez vérifier l'état de la mémoire des *Contacts*, des *Messages* et de *Mes fichiers*. Vous pouvez aussi vérifier l'état de la carte mémoire si elle est insérée.

Vous pouvez activer ou désactiver cette fonction.

Pour restaurer les réglages par défaut de votre téléphone.

# Affichage

Vous pouvez configurer le mode d'affichage de votre téléphone :

Option Description Fond Pour Activer ou Désactiver le fond d'écran d'écran. Niveau Vous avez le choix entre 4 niveaux rétro pour le rétro éclairage. Réglez le éclairage niveau en appuyant sur les touches . ou •. Appuvez sur ⊕ ou ⊡ pour confirmer. Durée rétro Chosissez une durée pour le rétro éclairage éclairage : 60 secondes, 30 secondes ou 15 secondes. Salutation Pour Activer ou Désactiver le message d'accueil. Si vous sélectionnez Activer. vous pouvez modifier le message d'accueil. La longueur maximum du message d'accueil est de 20 caractères chinois ou 50 lettres de l'alphabet latin.

### Sons

Son

obturateur

Vous pouvez configurer différents profils sonores pour votre téléphone. Pour plus de détails, voyez "Connectivité" en page 72.

#### Option Description

Type alerte Vous pouvez choisir Sonnerie seule, Vibreur seul, Sonnerie & Vibreur, Vibreur puis sonnerie ou Aucun.

Mélodies Choisissez une mélodie pour les sonnerie Contacts, le Calendrier, les Messages, les Infos diffusées, l'Alarme et les Autres appels.

VolumeVous avez le choix entre 9 niveaux de<br/>sonnerievolume.

Bip touches Pour Activer ou Désactiver le bip des touches.

Vous avez le choix entre 3 sons pour l'obturateur. Vous pouvez aussi le Désactiver.

Batterie Pour Activer ou Désactiver l'alerte. faible
Si vous avez téléchargé vos propres mélodies et en avez choisi une comme mélodie d'alarme, celle-ci sera remplacée par la mélodie par défaut lorsque vous aurez réglé l'alarme puis éteint le téléphone. Ce ne sera pas le cas si vous avez choisi la mélodie parmi celles qui sont préinstallées dans votre téléphone.

## Connectivité

#### Bluetooth

Votre téléphone est compatible avec la technologie sans fil Bluetooth, ce qui vous permet de lui connecter des périphériques Bluetooth compatibles. Afin de vous assurer de l'interopérabilité avec d'autres périphériques Bluetooth, veuillez vous renseigner auprès des fabricants respectifs de ces périphériques. Une connexion Bluetooth peut être dégradée par la présence d'obstacles tels que des murs épais ou par des interférences causées par d'autres appareils électroniques.

Pour établir une connexion Bluetooth, le périphérique que vous voulez connecter doit être compatible avec la technologie Bluetooth. Veuillez vous renseigner auprès du fabricant ou consulter la notice de l'appareil.

#### Établir une connexion Bluetooth

Pour activer, appuyez sur ⊕ en mode veille pour ouvrir le menu principal, puis sélectionnez *Connectivité* > *Bluetooth*. Dans l'écran Bluetooth, sélectionnez *Activer*. Ensuite, sélectionnez *Chercher périph*. Quand une liste de périphériques s'affiche, appuyez sur E7 pour sélectionner celui avec lequel vous voulez établir une connexion.

Si vous n'avez pas l'intention d'utiliser la fonction Bluetooth pendant une période prolongée, nous vous conseillons de la désactiver afin d'économiser la batterie.

#### Menu Bluetooth

| Option              | Description                                                         |
|---------------------|---------------------------------------------------------------------|
| Activer             | Pour Activer ou Désactiver la fonction Bluetooth.                   |
| Chercher<br>þériph. | Pour cherche les périphériques auxquels vous pouvez vous connecter. |

Mes þériþh. Pour afficher les périphériques Bluetooth auxquels vous pouvez vous connecter.

Vous pouvez choisir le périphérique désiré en appuyant sur  $\Box$  dans la liste. Vous pouvez aussi accéder au menu des *Options* du périphérique. Les options sont :

Connecter/Déconnecter (si applicable) Explorer fichiers (si applicable) Activer/Désactiver stéréo (si applicable) Renommer Supprimer

**Réglages** 

Sélectionnez pour afficher des options supplémentaires :

- *Mon nom*: pour modifier le nom du périphérique
- Visibilité: sélectionnez Activer ou Désactiver pour montrer ou masquer le périphérique.
- Mes profils: affiche une liste des profils disponibles du téléphone

Quand vous cherchez un périphérique, une liste de tous les périphériques Bluetooth à portée de votre téléphone s'affiche. Dès que vous avez choisi un périphérique et établi une connexion, vous devez entrer un mot de passe afin de vous appairer avec ce périphérique. Ce mot de passe est fourni par le fabricant du périphérique Bluetooth. Pour plus de renseignements, consultez la documentation fournie. Le mot de passe est destiné à garantir que seule des connexions autorisées peuvent être établies soit avec votre appareil soit avec le périphérique sélectionné.

#### Réglages appels

Pour plus d'informations, voir "Réglages des appels" en page 62.

#### Réglages messages

Pour plus d'informations, voir "Réglages des messages" en page 43.

#### Fonction USB

Connectez votre téléphone à un PC grâce à un câble USB et il se comportera comme un lecteur externe USB. Vous pourrez accéder à la carte mémoire de votre téléphone. Vous pouvez télécharger de la musique, des vidéos et des photos via le câble USB, la taille du transfert étant limitée uniquement par la taille mémoire de votre téléphone.

En outre, votre téléphone peut être connecté à votre PC grâce au logiciel Mobile Phone Tools. Dans le menu principal, sélectionnez *Connectivité > Fonction USB > Sync. PC*, vous pouvez connecter votre téléphone au PC via Bluetooth ; sélectionnez USB, vous pouvez connecter votre téléphone au PC via Bluetooth ou par le câble USB. Le logiciel du PC permet une synchronisation instantanée entre votre téléphone et votre PC, vous permet de sauvegarder les données de votre portable, de récupérer les données sauvegardées sur le PC, de recevoir des SMS et de gérer vos contacts.

Quand le transfert est terminé, débranchez votre portable du PC conformément aux procédures habituelles de ce dernier.

#### Réglages réseau

Le nom du réseau s'affiche sur l'écran de veille. Si le téléphone ne peut pas identifier le réseau, c'est le code du pays et celui du réseau inconnu qui s'affichent.

#### Sélectionner le réseau

Cette procédure varie en fonction du mode de recherche que vous avez sélectionné. Si vous sélectionnez *Automatique*, la recherche du réseau est automatique. Si vous sélectionnez *Manuelle*, la recherche démarre seulement sur votre confirmation.

#### Mode recherche

Vous pouvez choisir Automatique ou Manuelle.

#### Réseaux favoris

Une liste des réseaux favoris est stockée dans la carte SIM. Elle précise la priorité de connexion de votre téléphone au réseau pour la connexion automatique.

- 1. En mode veille, appuyez sur  $\circledast$  pour ouvrir le menu principal.
- Sélectionnez Réglages > Connectivité > Paramètres réseau > Réseaux favoris et appuyez sur @.
- Appuyez sur -/• pour sélectionner un réseau, puis sur □⁄ Options.
- 5. Vous pouvez alors *Insérer*, *Ajouter à la fin* ou *Supprimer* le réseau sélectionné.

#### Raccorder GPRS

Cette option vous permet de choisir le mode de raccordement au GPRS pour les sessions PDP. Les options sont les suivantes :

- Toujours raccordé
- Raccordé pendant session PDP

#### Navigateur

Divers paramètres concernant le navigateur peuvent être configurés ici, y compris les paramètres WAP et des messages Push.

#### **Profils WAP**

Vous pouvez configurer jusqu'à 5 groupes de profils WAP. Vous pouvez activer et utiliser l'un de ces profils. En même temps, vous pouvez modifier ou vous connecter directement à l'adresse. Sélectionnez *Modifier* pour effectuer les réglages suivants :

- Nom profil : Un nom servant à identifier le serveur.
- Adresse IP : L'adresse numérique du serveur, sous la forme nnn.nnn.nnn .
- Port : Le numéro de port du serveur. Ce numéro est habituellement 0 (=9201).
- Page d'accueil : L'URL de la page d'accueil.
- Durée connexion : La durée pendant laquelle votre téléphone reste connecté au WAP.
- Type connexion : Sélectionnez HTTP ou WSP.
- Profils CSD : Sélectionnez l'un des profils CSD.
- Profils GPRS : Sélectionnez l'un des profils GPRS.
- Support : Sélectionnez CSD ou GPRS.

### Connexions

#### Profils CSD

Ce menu vous permet de configurer une connexion CSD (Circuit Switched Data) au réseau. Les paramètres CSD disponibles sont :

| Option               | Description                                         |
|----------------------|-----------------------------------------------------|
| Nom                  | Pour nommer le profil courant                       |
| Туре арреі           | Pour passer d'Analogique à ISDN.                    |
| Numéro à<br>composer | Pour entrer le numéro d'appel de votre service WAP. |
| ID utilisateur       | Pour entrer l'identifiant de<br>l'utilisateur.      |
| Mot de passe         | Pour entrer le mot de passe.                        |

#### Profils GPRS

Ce menu vous permet de configurer une connexion GPRS (General Packet Radio Service) au réseau. Les paramètres GPRS disponibles sont :

| Option           | Description                                    |
|------------------|------------------------------------------------|
| Nom              | Pour nommer le profil courant                  |
| APN              | Pour entrer l'APN GPRS.                        |
| ID utilisateur   | Pour entrer l'identifiant de<br>l'utilisateur. |
| Mot de passe     | Pour entrer le mot de passe.                   |
| Authentification | Pour activer ou désactiver cette fonction.     |

#### Infos GPRS

Cette fonction vous permet de surveiller la quantité de données transférées pendant une connexion GPRS.

# lcônes et symboles

En mode veille, plusieurs icônes et symboles s'affichent sur l'écran principal. Les icônes d'état, de réseau et de batterie sont affichés en permanence. Les autres icônes s'affichent selon la disponibilité de la fonction.

Si le symbole du réseau n'est pas affiché, cela signifie que le réseau est momentanément indisponible. Vous êtes peut-être dans une zone de mauvaise réception : ceci peut être amélioré si vous vous déplacez.

Réseau - Cet icône est en deux parties. La partie gauche indique si votre téléphone est connecté ou non à un réseau, la partie droite indique la puissance du signal sur cinq niveaux (de l'absence de signal jusqu'au signal le plus puissant).

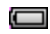

A

Batterie - Les cinq barres indiquent le niveau de charge de la batterie. Pendant le chargement, cet icône s'anime.

ltinérance - S'affiche quand votre téléphone est connecté à un réseau différent du vôtre.

- Connexion GPRS Il y a deux statuts de GPRS : Le réseau GPRS est disponible mais non utilisé ou le réseau GPRS est disponible et utilisé. L'icône s'affiche uniquement si vous êtes connecté(e) au GPRS.
- MMS Indique la réception d'un MMS.
- Message Push WAP Indique la présence d'un message Push WAP. Allez à Navigateur > Boîte de réception Push pour le voir.
- Messagerie vocale- Indique la présence de messages non lus.
- C Réveil Le réveil est activé.
- Vibreur Votre téléphone vibre à l'arrivée d'un appel ou quand le réveil sonne.
- Pare-feu Le pare-feu est activé.
- Appel manqué Indique un appel manqué.
- Transfert d'appel Le transfert d'appel est activé.
- Silence Le mode silencieux est activé.

| 8        | Décrochage auto - Le décrochage auto est activé.                                              |
|----------|-----------------------------------------------------------------------------------------------|
|          | Clavier verrouillé - Le clavier est verrouillé.                                               |
|          | Carte mémoire - La carte mémoire est utilisée.                                                |
| *        | Bluetooth - La fonction Bluetooth est activée.                                                |
| Ţ        | <b>Prise de photo en rafale</b> - Indique que l'appareil photo va prendre 3 photos en rafale. |
| C        | Mode nuit- Le mode nuit de l'appareil photo est activé.                                       |
| Ø        | Retardateur - Le retardateur de l'appareil photo est activé.                                  |
| <u>o</u> | <i>Capture</i> - L'appareil photo est prêt à prendre une photo.                               |
| O        | Zoom - Le zoom de l'appareil photo est activé.                                                |
|          | Démarrage de l'enregistrement - La caméra vidéo est prête à filmer.                           |

|   | Arrêt enregist L'enregistrement vidéo est arrêté.            |
|---|--------------------------------------------------------------|
| Ø | Vidéo MMS activé - La caméra vidéo enregistre au format MMS. |

Vidéo MMS désactivé - Le format MMS pour la caméra vidéo est désactivé.

# **Précautions**

#### Ondes radio

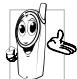

Votre téléphone portable est un émetteurrécepteur radio de faible puissance.. Lorsqu'il fonctionne, il émet et reçoit des ondes radio. Les ondes radio transportent votre voix ou des données à la base connectée au réseau téléphonique. Le réseau contrôle la puissance d'émission du téléphone.

- Votre téléphone émet et reçoit des ondes radio dans la gamme de fréquences GSM (900 / 1800 / 1900 MHz).
- Le réseau GSM contrôle la puissance d'émission (de 0.01 à 2 Watts).
- Votre téléphone est conforme à toutes les normes de sécurité pertinentes.
- · La marque CE sur votre téléphone indique la conformité avec les directives européennes relatives à la compatibilité électromagnétique (réf. 89/336/ CEE) et aux faibles tensions (réf. 73/23/CEE).

Vous êtes responsable de votre téléphone portable. Afin d'éviter tout dégât à vous-même, aux autres et à votre téléphone, lisez les consignes de sécurité, respectez-les en toute circonstance et informez-en toute autre personne utilisant votre téléphone. De plus, afin d'empêcher toute utilisation non autorisée de votre téléphone :

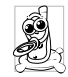

Rangez votre téléphone dans un endroit sûr et tenez-le hors de portée des jeunes enfants. Évitez d'écrire votre code PIN. Essayez plutôt de vous en souvenir.

Éteignez le téléphone et enlevez la batterie si vous ne devez pas l'utiliser pendant une période prolongée.

Changez votre code PIN dès que vous avez acheté votre téléphone et activez les options de restriction d'appel.

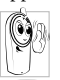

Votre téléphone est conçu conformément à toutes les lois et à tous les règlements en vigueur. Cependant, votre téléphone peut

provoquer des interférences avec d'autres appareils électroniques. Par conséquent, vous devriez suivre toutes les recommandations et tous les règlements locaux quand vous utilisez votre téléphone chez vous ou partout ailleurs. Les règles d'utilisation des téléphones cellulaires au volant et dans les avions sont particulièrement strictes.

Depuis un certain temps, le public s'est particulièrement inquiété des possibles effets néfastes des téléphones cellulaires sur la santé de leurs utilisateurs. Les recherches en cours concernant la technologie des ondes radio, y compris la technologie GSM, ont été revues et des normes de sécurité ont été établies pour garantir une protection contre l'exposition aux ondes radio. Votre téléphone cellulaire **est conforme à toutes les normes de sécurité en vigueur** ainsi qu'à la Directive sur les Équipements de Radio et les Équipements de Terminaux de Télécommunication 1999/5/CE.

# Éteignez toujours votre téléphone

Les équipements électroniques sensibles insuffisamment isolés peuvent être affectés par l'énergie des ondes radio. Ces interférences peuvent provoquer des accidents.

Avant d'embarquer dans un avion et/ou quand vous mettez le téléphone dans vos bagages : l'utilisation des téléphones portables en avion peut être dangereuse pour la navigation, peut perturber le réseau des téléphones portables et peut constituer un délit.

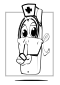

Dans les hôpitaux, cliniques, autres installations médicales et tout lieu où vous pourriez vous trouver à proximité de matériel médical.

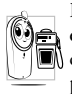

Dans les zones où **l'atmosphère peut être explosive** (exemple stations service et lieux dont l'air est chargé de particules de poussières telles que poudres métalliques). Dans un véhicule transportant des produits inflammables (même si ce véhicule est à l'arrêt) ou un véhicule propulsé au gaz de pétrole liquéfié (GPL), vérifiez que ce véhicule est conforme aux normes de sécurité en vigueur.

Dans les zones où vous êtes tenu(e)s d'éteindre les appareils de radio, tels que carrières ou autres lieux où des opérations à l'explosif sont exécutées.

Vérifiez auprès du constructeur automobile que **les équipements électroniques** utilisés dans votre véhicule ne sont pas affectés par les ondes radio.

## Stimulateurs cardiaques

Si vous portez un stimulateur cardiaque :

- Quand votre téléphone est allumé, tenez-le toujours là plus de 15 cm de votre stimulateur cardiaque afin d'éviter de possibles interférences.
- Ne mettez pas votre téléphone dans une poche de poitrine.
- Utilisez l'oreille à l'opposé du stimulateur afin de minimiser les possibles interférences.
- Éteignez votre téléphone si vous soupçonnez l'apparition d'interférences.

# Appareils auditifs

Si vous utilisez un **appareil auditif**, demandez à votre médecin et au fabricant de l'appareil si celui-ci est sensible aux interférences causées par les téléphones cellulaires.

# Amélioration des performances

Pour améliorer les performances de votre téléphone, réduire les émission d'ondes radio, réduire la consommation d'énergie et garantir une utilisation en toute sécurité, veuillez suivre les recommandations ci-après :

Pour un fonctionnement optimal et satisfaisant du téléphone, nous vous recommandons de l'utiliser dans une position normale de fonctionnement (lorsque vous ne l'utilisez pas en mode ou avec un accessoire mains-libres).

- N'exposez pas votre téléphone à des températures extrêmes.
- Prenez soin de votre téléphone. Toute utilisation inappropriée annulera la garantie internationale.
- Ne plongez pas le téléphone dans un liquide ; s'il est humide, éteignez-le, enlevez la batterie et laissez les deux sécher pendant 24 heures avant de les réutiliser.

- Pour nettoyer le téléphone, essuyez-le avec un chiffon doux.
- Passer et recevoir des appels consomme la même quantité d'énergie. Cependant, le téléphone consomme moins d'énergie quand il est stationnaire et en mode veille. Quand vous êtes en mode veille mais que vous vous déplacez, votre téléphone consomme de l'énergie pour transmettre sa position au réseau. Vous pouvez aussi économiser la batterie et augmenter la durée de parole et de veille si vous réglez le rétro-éclairage sur des périodes plus courtes et si vous évitez de naviguer dans les menus lorsque cela n'est pas vraiment nécessaire.

# Informations concernant la batterie

- Votre téléphone est alimenté par une batterie rechargeable.
- Utilisez exclusivement le chargeur spécifié.
- Ne jetez pas la batterie dans le feu.
- Ne déformez pas et n'ouvrez pas la batterie.
- Ne laissez pas d'objets métalliques (tels que des clefs dans votre poche) court-circuiter les contacts de la batterie.

 Évitez toute exposition à des températures excessives (>60°C ou 140°F), à l'humidité ou à des milieux corrosifs.

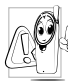

Utilisez uniquement des accessoires Philips d'origine, l'utilisation d'autres accessoires pouvant endommager votre téléphone et annuler toute garantie pour votre téléphone

Philips. L'utilisation d'un type de batterie incorrect peut aussi provoquer une explosion.

Faites immédiatement remplacer les pièces défectueuses par des pièces détachées Philips d'origine, et ce par un technicien qualifié.

#### N'utilisez pas votre téléphone au volant

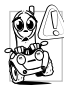

Téléphoner en conduisant vous empêche de vous concentrer sur la conduite, ce qui peut être dangereux. Suivez les recommandations ci-dessous .

- Concentrez-vous totalement sur votre conduite. Sortez de la route et garez votre véhicule avant d'utiliser votre téléphone.
- Respectez la réglementation locale dans les pays où vous conduisez et où vous utilisez votre téléphone GSM.
- · Si vous devez utiliser votre téléphone en voiture, installez le kit mains-libres de voiture conçu à cet effet.

 Assurez-vous que votre téléphone et votre kit mainslibres ne bloquent pas les airbags et autres dispositifs de sécurité dont est équipée votre voiture.

L'utilisation d'un système d'alarme actionnant les lumières ou le klaxon d'un véhicule pour vous avertir de l'arrivée d'un appel est interdite dans certains pays. Prenez connaissance de la règlementation locale.

# Norme EN60950

Par temps chaud ou après une exposition prolongée au soleil (par exemple derrière une fenêtre ou un parebrise), la température de votre téléphone peut augmenter, en particulier si la finition est métallique. Dans ce cas, soyez prudent(e) en prenant votre téléphone et évitez aussi de l'utiliser si la température ambiante est supérieure à 40°C.

La prise de courant à laquelle vous chargez votre téléphone doit être près de celui-ci et facilement accessible

## **Précautions écologiques**

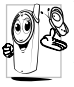

N'oubliez pas de vous conformer à la réglementation locale concernant l'élimination des matériaux d'emballage, des batteries épuisées et des téléphones usagés, et encouragez leur recyclage.

Tous les emballages des produits Philips portent les symboles standard d'encouragement au recyclage et à la mise au rebut appropriée de vos éventuels déchets.

| Č. |
|----|
| 40 |

Le matériau d'emballage est recyclable.

 Une contribution financière a été versée au système national de récupération et de recyclage des emballages.

| Δ  | Les matières plastiques sont recyclables     |
|----|----------------------------------------------|
| 42 | (ceci identifie aussi le type de plastique). |

#### Marque DEEE dans le DFU : "Informations pour le consommateur"

## Élimination de votre ancien produit

Votre produit a été conçu et fabriqué avec des composants et des matériaux de haute qualité, qui peuvent être recyclés et réutilisés.

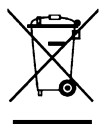

Lorsque ce symbole d'une poubelle roulante barrée d'une croix est apposé sur un produit, cela signifie que ce produit est couvert par la Directive européenne 2002/96/CE. Veuillez vous informer sur les structures locales mises en place pour la collecte sélective des appareils électriques et électroniques.

Veuillez vous conformer aux règles locales et ne pas jeter vos produits usagés avec vos déchets domestiques ordinaires. L'élimination correcte de vos produits usagés aidera à prévenir les potentiels effets nuisibles à l'environnement et à la santé humaine.

# Déclaration de conformité FCC

Tout changement ou modification non explicitement approuvés par la partie responsable de la conformité pourrait priver l'utilisateur du droit d'utiliser l'équipement.

# Dépannage

#### Le téléphone ne s'allume pas

Enlevez puis réinstallez la batterie. Chargez le téléphone jusqu'à ce que l'icône de la batterie cesse de défiler. Débranchez le chargeur et essayez d'allumer le téléphone.

# Votre téléphone ne revient pas au mode veille

Appuyez longuement sur la touche de raccrochage ou éteignez le téléphone, vérifiez que la carte SIM et la batterie sont correctement installées puis rallumez le téléphone.

#### Le symbole du réseau n'est pas affiché

La connexion au réseau est perdue. Vous êtes dans une zone d'ombre radio (dans un tunnel ou entre de hauts bâtiments) ou vous vous trouvez hors de la zone de couverture du réseau. Essayez un autre endroit, essayez de vous reconnecter au réseau (en particulier si vous êtes à l'étranger), vérifiez que l'antenne est en place si votre portable est équipé d'une antenne externe ou demandez de l'aide ou des informations à votre opérateur.

#### L'écran ne réagit pas (ou réagit lentement) quand vous appuyez sur les touches.

L'écran réagit plus lentement à très basses températures. Ceci est normal et n'affecte pas le bon fonctionnement du téléphone. Allez dans un lieu plus chaud et réessayez. Dans d'autres cas, veuillez consulter votre détaillant.

#### La batterie semble surchauffer.

Vous utilisez peut-être un chargeur inapproprié pour votre téléphone. Assurez-vous de toujours utiliser les accessoires Philips d'origine fournis avec votre téléphone.

# Votre téléphone n'affiche pas le numéro des appels entrants.

Cette fonction dépend de votre réseau et de votre abonnement. Si le réseau n'envoie pas le numéro du correspondant, le téléphone affiche *Appel I* ou *Masqué*. Prenez contact avec votre opérateur pour plus d'informations.

# Vous ne pouvez pas envoyer de messages texte.

Certains réseaux n'autorisent pas les échanges de messages avec d'autres réseaux. Vérifiez tout d'abord que vous avez bien entré le numéro de votre centre SMS, ou consultez votre opérateur pour plus de détails.

# Vous avez l'impression d'avoir manqué des appels

Vérifiez vos options de transfert d'appel.

#### L'écran affiche INSÉREZ LA SIM

Vérifiez que la carte SIM a été insérée dans la bonne position. Si le problème persiste, il est possible que votre carte SIM soit endommagée. Prenez contact avec votre opérateur.

#### Quand vous essayez d'utiliser une fonction du menu, l'écran affiche NON AUTORISÉ

Certaines fonctions dépendent du réseau. Elles ne sont par conséquent disponibles que si votre réseau ou votre abonnement les prend en charge. Prenez contact avec votre opérateur pour plus d'informations.

#### Votre téléphone ne se charge pas

Si votre batterie est complètement épuisée, plusieurs minutes de charge (jusqu'à 10 minutes dans certains cas) peuvent être nécessaires avant l'affichage de l'icône de charge.

# Accessoires Philips d'origine

Certains accessoires tels qu'une batterie standard et un chargeur sont fournis avec votre téléphone. Des accessoires supplémentaires peuvent aussi être fournis ou vendus séparément. De ce fait, le contenu de la boîte peut varier.

Afin d'optimiser les performances de votre téléphone Philips et d'éviter une annulation de la garantie, achetez toujours des accessoires Philips d'origine, spécialement conçus pour votre téléphone. Philips Consumer Electronics ne peut en aucun cas être tenu responsable de dégâts causés par l'utilisation d'accessoires non approuvés.

## Chargeur

Charge votre batterie sur n'importe quelle prise secteur. Suffisamment compact pour tenir dans un porte-documents ou un sac à main.

## Kit de connexion

Offre une connexion facile pour votre téléphone portable Philips. Le câble USB permet des communications à haut débit entre votre téléphone et votre ordinateur. Le logiciel fournit vous permet de télécharger des photos et des mélodies, et de synchroniser vos contacts et vos rendez-vous.

## **Casque Deluxe**

Le bouton intégré vous permet de répondre facilement à vos appels. Appuyer brièvement sur le bouton pour décrocher, ou appuyez longuement pour rejeter l'appel.

# Déclaration de marque déposée

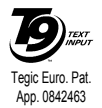

T9<sup>®</sup> est une marque déposée de Tegic Communications Inc.

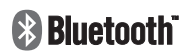

Bluetooth<sup>TM</sup> est une marque déposée de Telefonaktiebolaget L M Ericsson de Suède, dont la licence a été accordée à Philips.

# Taux d'Absorption Spécifique (TAS) Normes internationales

#### CE TÉLÉPHONE PORTABLE EST CONFORME AUX RECOMMANDATIONS INTERNATIONALES EN MATIÈRE D'EXPOSITION AUX FRÉQUENCES RADIOÉLECTRIQUES

Votre téléphone portable est un émetteur/récepteur radio. Il a été conçu de manière à respecter les limites recommandées par les directives internationales en matière d'exposition aux fréquences radioélectriques. Ces normes ont été définies par la Commission Internationale sur la Protection contre les Radiations Non Ionisantes (ICNIRP) et l'Institut des Ingénieurs Électriciens et Électroniciens (IEEE) qui prévoient une marge de sécurité substantielle destinée à assurer la protection de tous, indépendamment de l'âge et de l'état de santé.

Les recommandations d'exposition applicables aux téléphones portables sont fondées sur une unité de mesure appelée le taux d'absorption spécifique ou SAR (Specific Absorption Rate). La limite du TAS recommandée par l'ICNIRP pour les téléphones portables à l'usage du grand public est de 2,0 W/kg (watts par kilogramme) en moyenne pour dix grammes de tissus, et par l'IEEE (Norme 1528 IEEE) de 1,6 W/kg en moyenne pour un gramme de tissus pour la tête.

Des essais de TAS ont été réalisés dans les positions d'utilisation recommandées, le téléphone émettant à sa puissance maximale certifiée dans toutes les bandes de fréquences testées. Bien que le TAS soit déterminé à la plus haute puissance certifiée, les niveaux de TAS du téléphone portable en fonctionnement sont généralement inférieurs à la valeur maximale du TAS. Ceci est dû au fait que le téléphone est conçu pour fonctionner à différents niveaux de puissance afin de n'utiliser que la puissance nécessaire pour se connecter au réseau. En général, plus vous êtes près de l'antenne d'une station de base du réseau, plus la puissance d'émission est faible.

Bien qu'il puisse y avoir des différences entre les niveaux de TAS de divers téléphones et dans diverses positions, tous sont conformes aux normes internationales de protection contre l'exposition aux fréquences radioélectriques.

La valeur la plus élevée du TAS pour ce téléphone Philips Xenium 9@9k lors des essais de conformité par rapport à cette norme était de 0,59W/kg selon la recommandation ICNIRP et de 0,467W/kg selon la norme IEEE 1528. Il est recommandé de réduire la durée d'un appel sur le téléphone portable, ou bien d'utiliser un écouteur, afin de réduire l'exposition aux fréquences radioélectriques. L'objectif de ces précautions est de tenir le téléphone éloigné de la tête et du corps.

# Déclaration de conformité

Nous,

Shenzhen Sang Fei Consumer Communications Co., Ltd. 11 Science and Technology Road, Shenzhen Hi-tech Industrial Park, Nanshan District, Shenzhen 518057, Chine

déclarons sous notre seule responsabilité que le produit

#### CT9@9k

Cellular Mobile Radio GSM 900/1800/1900 TAC : 35779401

dont la présente déclaration fait l'objet, est conforme aux normes suivantes :

SÉCURITÉ : EN 60950-1: 2001+A11:2004 SANTE : EN50360: 2001 EMC : ETSI EN301 489-7 v 1.2.1; ETSI EN 301 489-17 v1.2.1 SPECTRE : ETSI EN 301 511 v9.0.2; ETSI EN 300 328 v1.6.1 Nous déclarons en outre que toutes les séries d'essais radio ont été effectuées et que le produit susnommé est conforme aux exigences essentielles de la Directive 1999/5/CE.

La procédure d'évaluation de conformité indiquée à l'Article 1 et détaillée dans l'Annexe V de la Directive 1999/55/CE a été suivie, en ce qui concerne les articles 3.1 et 3.2, par l'organisme suivant : BABT, Balfour House, Churchfield Road, Waltonon-Thames, KT12 2TQ. GB Marque d'identification : **0168** 

Le 24 octobre 2007

Le responsable qualité